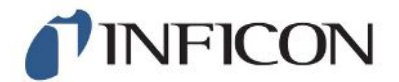

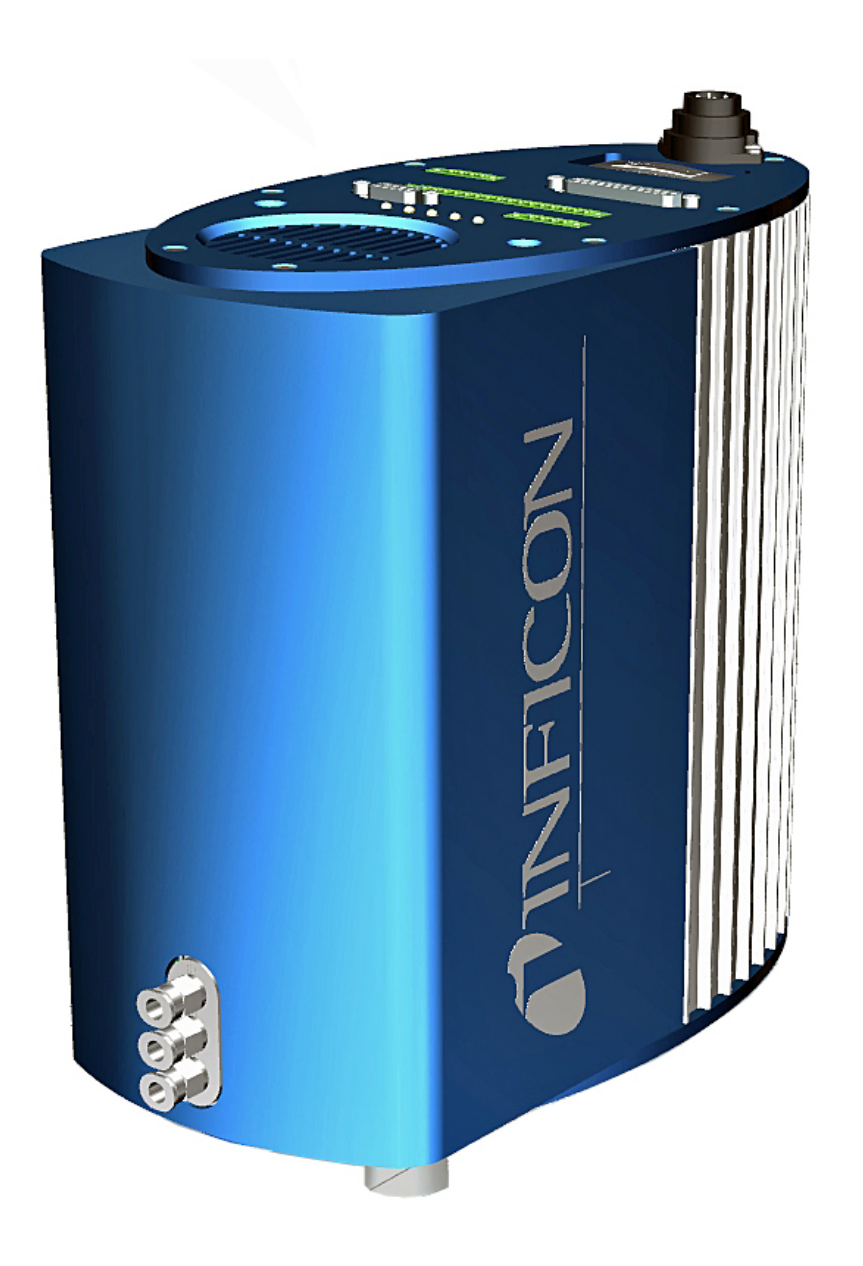

Translation of the original operating instructions

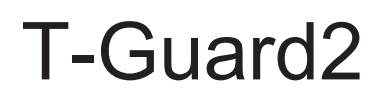

Leak Detector

Catalog No. 540-200, 540-201

From software version V 2.41

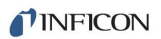

INFICON GmbH Bonner Strasse 498 50968 Cologne, Germany

# Table of contents

| 1 | Abo   | out this r | nanual                                         | . 6 |
|---|-------|------------|------------------------------------------------|-----|
|   | 1.1   | Target     | groups                                         | 6   |
|   | 1.2   | Warnii     | ngs                                            | 6   |
| 2 | Safe  | əty        |                                                | . 7 |
|   | 2.1   | Intend     | ed use                                         | 7   |
|   |       | 2.1.1      | Incorrect usage                                | . 7 |
|   | 2.2   | Duties     | of the operator                                | 7   |
|   | 2.3   | Owner      | r requirements                                 | 7   |
|   | 2.4   | Dange      | ers                                            | 9   |
| 3 | Sco   | pe of de   | elivery, transport, storage                    | 10  |
| 4 | Des   | cription   |                                                | 12  |
|   | 4.1   | Functi     | on                                             | 12  |
|   | 4.2   | Desigr     | n of device                                    | 13  |
|   | 4.3   | Acces      | sories (not included in the shipment)          | 17  |
|   |       | 4.3.1      | Control unit                                   | 18  |
|   |       | 4.3.2      | Control unit connection cable                  | 18  |
|   |       | 4.3.3      | Connector mated set                            | 19  |
|   |       | 4.3.4      | Fore pump                                      | 19  |
|   |       | 4.3.5      | Measurement and reference line                 | 19  |
|   |       | 4.3.6      | I•STICK                                        | 19  |
|   | 4.4   | Techn      | ical specifications                            | 20  |
|   |       | 4.4.1      | Mechanical data                                | 20  |
|   |       | 4.4.2      | Ambient conditions                             | 20  |
|   |       | 4.4.3      | Electrical data                                | 21  |
|   |       | 4.4.4      | Physical data                                  | 21  |
|   |       | 4.4.5      | Factory settings                               | 22  |
| 5 | Insta | allation   |                                                | 23  |
|   | 5.1   | Setup      |                                                | 23  |
|   | 5.2   | Opera      | ting modes and measurement setup               | 25  |
|   |       | 5.2.1      | Measurement setup for accumulation measurement | 26  |
|   |       | 5.2.2      | Carrier gas measurement setup                  | 28  |
|   | 5.3   | Conne      | ecting an external control unit                | 30  |

|   | 5.4  | Connecting to the power supply system                       | 31 |
|---|------|-------------------------------------------------------------|----|
|   | 5.5  | Connecting the PLC inputs to the electrical system          | 32 |
|   | 5.6  | Connecting the PLC inputs to the electrical system          | 33 |
|   | 5.7  | Connecting the analogue outputs to the electrical system    | 35 |
|   | 5.8  | Connecting to a PC                                          | 35 |
|   | 5.9  | Connecting measurement, reference and vacuum lines          | 36 |
| 6 | Ope  | eration                                                     | 37 |
|   | 6.1  | Switching on                                                | 37 |
|   | 6.2  | Warm-up phase                                               | 37 |
|   | 6.3  | Display and keys on the control unit                        | 37 |
|   |      | 6.3.1 Recurring function symbols                            | 38 |
|   |      | 6.3.2 Measurement display elements                          | 39 |
|   | 6.4  | Basic settings                                              | 40 |
|   |      | 6.4.1 Setting the language and date                         | 40 |
|   |      | 6.4.2 Selecting a pressure unit                             | 41 |
|   |      | 6.4.3 Setting the display                                   | 41 |
|   |      | 6.4.4 Calibrate                                             | 42 |
|   |      | 6.4.4.1 Accumulation measurement                            | 43 |
|   |      | 6.4.4.2 Carrier gas measurement                             | 44 |
|   |      | 6.4.4.3 Check the calibration                               | 45 |
|   |      | 6.4.5 Selecting the control location                        | 45 |
|   |      | 6.4.6 Setting up user authorization                         | 46 |
|   | 6.5  | Operation modes                                             | 47 |
|   |      | 6.5.1 Accumulation measurement                              | 47 |
|   |      | 6.5.2 Carrier gas measurement                               | 49 |
|   |      | 6.5.3 Continuous measurement                                | 51 |
|   | 6.6  | Settings for the measurements                               | 51 |
|   | 6.7  | Starting the measurement                                    | 55 |
|   | 6.8  | Helium contamination                                        | 56 |
|   | 6.9  | Standby                                                     | 56 |
|   | 6.10 | ) Switch off                                                | 57 |
|   | 6.11 | Calling up information on the device and on the measurement | 57 |
| 7 | Con  | trolling the device using interfaces                        | 59 |
|   | 7.1  | Controlling using PLC                                       | 59 |
|   |      | 7.1.1 Allocation of functions for PLC input                 | 59 |

|    |                              | 7.1.2    | Allocation of functions for PLC output | 61 |
|----|------------------------------|----------|----------------------------------------|----|
|    |                              | 7.1.3    | Acumulation measurement using PLC      | 64 |
|    |                              | 7.1.4    | Carrier gas measurement using PLC      | 65 |
|    | 7.2                          | Contro   | olling using RS-232                    | 66 |
|    | 7.3                          | Config   | guring analog outputs                  | 67 |
| 8  | Sav                          | e paran  | neters                                 | 70 |
| 9  | F.A.                         | Q Fre    | equently Asked Questions               | 72 |
| 10 | War                          | ning an  | nd error messages                      | 74 |
| 11 | Maiı                         | ntenanc  | ре                                     | 80 |
|    | 11.1                         | Repla    | cing the inlet filter                  | 80 |
|    | 11.2                         | Repla    | cing filter mat on bottom of device    | 81 |
| 12 | Dec                          | ommiss   | sioning                                | 83 |
|    | 12.1                         | Dispos   | sal                                    | 83 |
| 13 | Dec                          | laration | of Contamination                       | 84 |
| 14 | 14 Declaration of Conformity |          |                                        |    |
| 15 | Chir                         | na RoH   | S                                      | 86 |
| 16 | Acc                          | essorie  | S                                      | 87 |
|    | Inde                         | ×        |                                        | 88 |

# 1 About this manual

This document applies to the software version stated on the title page. Documents for other software versions are available from our sales department.

Product names may occur in the document, which are added for identification purposes only and belong to the respective owner of the rights.

## 1.1 Target groups

This instruction manual is intended for operators and technically qualified personnel with experience in leak detection technology and the integration of leak detectors in leak detection systems. In addition, the installation and use of the device require knowledge of electronic interfaces.

# 1.2 Warnings

## 

Imminent hazard resulting in death or serious injuries

## 

Hazardous situation resulting in potential death or serious injuries

## 

Hazardous situation resulting in minor injuries

## NOTICE

Hazardous situation resulting in damage to property or the environment

# 2 Safety

## 2.1 Intended use

The T-Guard2 is a helium leak detector. You can use the device to quantify leaks on test objects.

The T-Guard2 works with simple chambers under atmospheric pressure. No vacuum chamber is required.

Since measurements are usually carried out in normal air, the smallest verifiable leak rate is  $1 \times 10^{-6}$  mbar l/s. This depends on the volume of the measurement chamber and the measurement time. For practical reasons, the leak rate is usually between  $1 \times 10^{-4}$  and  $1 \times 10^{-2}$  mbar l/s.

The device may only be opened by INFICON service.

## 2.1.1 Incorrect usage

Avoid the following, non-intended uses:

- Operate the device only according to this instruction manual.
- · Comply with application limits, see "Technical Data".
- · Use outside the technical specifications, see "Technical Specifications"
- Installation by untrained or unauthorised personnel.
- · Suctioning of liquids into the device
- · Using the device in potentially explosive atmospheres
- Test of test objects that contain liquids.

## 2.2 Duties of the operator

- Read, observe, and follow the information in this manual and in the work instructions provided by the owner. This concerns in particular the safety and warning instructions.
- · Always observe the complete operating instructions for all work.
- If you have any questions about operation or maintenance that are not answered in this manual, contact customer service.

## 2.3 Owner requirements

The following notes are for companies or any person who is responsible for the safety and effective use of the product by the user, employees or third parties.

#### Safety-conscious operation

- Operate the device only if it is in perfect technical condition and has no damage.
- Only operate the device properly in accordance with this instruction manual, in a safety and risk conscious manner.
- Adhere to the following regulations and observe their compliance:
  - Intended use
  - Universally valid safety and accident prevention regulations
  - International, national and local standards and guidelines
  - Additional device-related provisions and regulations
- Only use original parts or parts approved by the manufacturer.
- Keep this instruction manual available on site.

#### Personnel qualifications

- Only instructed personnel should be permitted to work with and on the device. The instructed personnel must have received training on the device.
- Make sure that authorized personnel have read and understood the instruction manual and all other applicable documents.

| 2.4                         | Dangers                                                                                                    |
|-----------------------------|----------------------------------------------------------------------------------------------------|
|                             | The measuring instrument was built according to the state-of-the-art and the recognized safety regulations. Nevertheless, improper use may result in risk to life and limb on the part of the user or third parties, or damage to the unit or other property may occur. |
| Dangers from electric power | The device is operated with electrical voltages of up to 24 V. Inside the device there are voltages that are considerably higher. There is a danger to life from the contact of conductive parts inside the device.                                                     |
|                             | <ul> <li>Disconnect the device from the power supply prior to any installation and<br/>maintenance work. Make sure that the electric power supply cannot reconnected<br/>without authorization.</li> </ul>                                                              |
|                             | <ul> <li>Before starting the leak test, disconnect electrically operated test objects from the<br/>power supply.</li> </ul>                                                                                                    |
|                             | The device contains electric components that can be damaged from high electric voltage.                                                                                                    |
|                             | <ul> <li>Make sure before connecting to the power supply that the supply voltage is 24 V +/- 16 % (stabilized!).</li> </ul>                                                                                                    |
| Hazards due to liquids      | Liquids and chemical substances can damage the instrument.                                                                                                    |
| and chemicals               | Do not suck up liquids with the instrument.                                                                                                    |
|                             | <ul> <li>Never try to find toxic, caustic, microbiological, explosive, radioactive or other<br/>harmful substances with the device.</li> </ul>                                                                                                    |
|                             | Only operate the device in a dry environment.                                                                                                    |
|                             | <ul> <li>Only use the device away from areas with a risk of explosions.</li> </ul>                                                                                                    |
|                             | <ul> <li>No smoking. Do not subject the device to open fire and avoid sparking.</li> </ul>                                                                                                    |

# 3 Scope of delivery, transport, storage

Scope of delivery

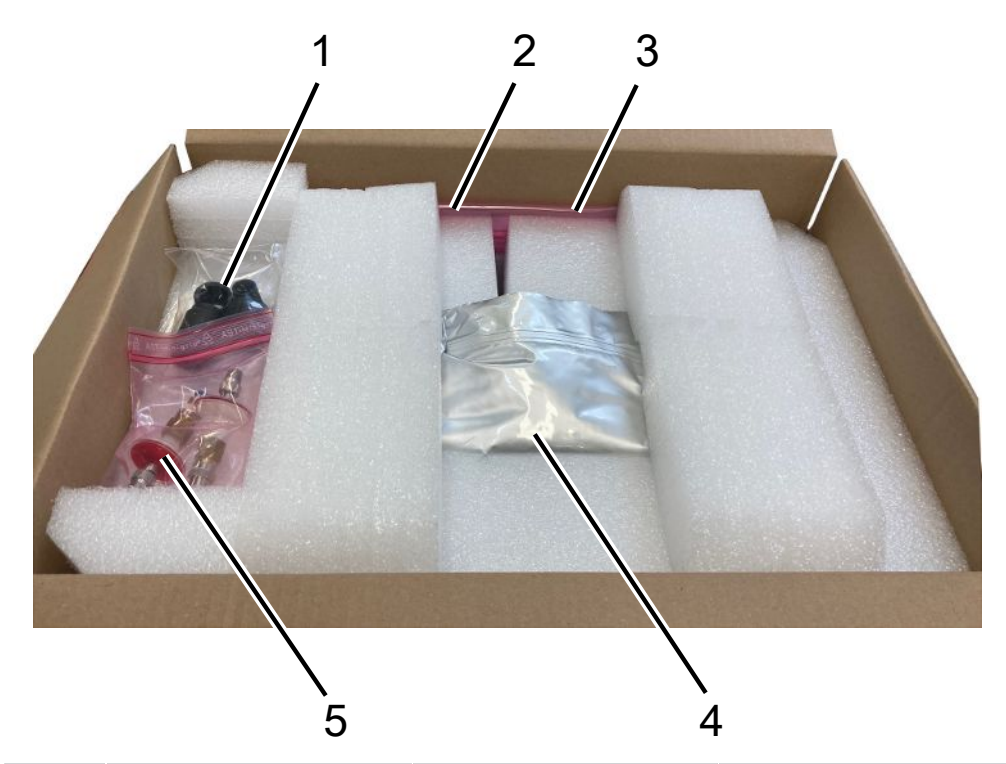

| Positio | Item                                                        | Catalog number     | Quantity |
|---------|-------------------------------------------------------------|--------------------|----------|
| n no.   |                                                             |                    |          |
| 1       | 3-pole cable socket                                         |                    | 1        |
| 2       | Connection line with<br>chamber connection,<br>length 0.5 m | 540-011            | 2        |
| 3       | Operating manual                                            |                    | 1        |
| 4       | T-Guard2 or<br>T-Guard2 with<br>PROFIBUS                    | 540-200<br>540-201 | 1        |
| 5       | Filter                                                      |                    | 2        |

Connection cable to the control unit included in the scope of delivery, currently only optional accessories

• Check the delivery contents after receiving the product to ensure it is complete.

Transport

#### NOTICE

#### Material damage if incorrect transport packaging is used

Transport over long distances

- Keep the original packaging.
- Only transport the device in its original packaging.

**Storage** Always store the device in compliance with the technical data, see Technical specifications [▶ 20].

# 4 Description

# 4.1 Function

#### Function and setup of the device

The T-Guard2 can verify and quantify helium using a Wise Technology™ Sensor.

A fore pump, which is an available accessory, provides constant pressure and flow at the Wise Technology™ Sensor.

During a measurement, outside air is sucked in through the reference inlet. This allows the natural helium content of the air at the measurement location to be measured. This measurement value influences the calculation of the test result.

Wise™ TechnologyThe Wise Technology™ Sensor consists of a glass housing, which is locked with a<br/>quartz membrane. The quartz membrane is permeable only for helium.

The pressure in the interior of the glass housing is measured by a highly sensitive measurement system. The pressure is proportional to the helium concentration of the supplied air and the air extracted from the measuring chamber.

# 4.2 Design of device

#### **Basic unit**

The main unit is only called a "device" in the following as long as the meaning remains clear.

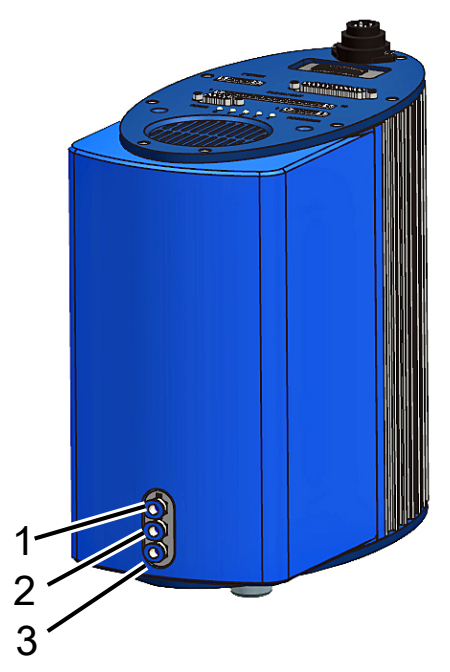

Fig. 1: Front view

| 1 | "IN" connection, measurement      | 3 | "OUT" connection, pump |
|---|-----------------------------------|---|------------------------|
|   | inlet                             |   | connection             |
| 2 | "REF" connection, reference inlet |   |                        |

#### Interface plate, top view and base plate

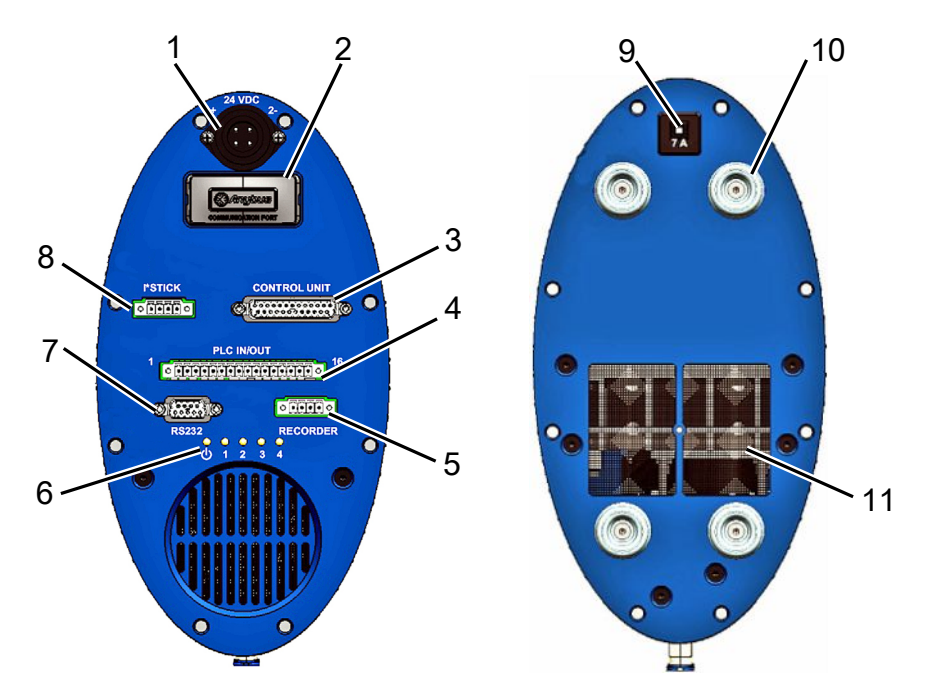

Fig. 2: Top view and base plate

| 1 | Power supply unit connection              | 7  | RS-232 connection                       |
|---|-------------------------------------------|----|-----------------------------------------|
| 2 | PROFIBUS connection                       | 8  | I•Stick connection                      |
| 3 | Control unit connection<br>(CONTROL UNIT) | 9  | Thermal circuit breaker<br>(resettable) |
| 4 | PLC interface (PLC IN/OUT)                | 10 | Rubber feet (4x)                        |
| 5 | Analog recorder output<br>(RECORDER)      | 11 | Ventilation grill with filter           |
| 6 | Status LEDs                               |    |                                         |

#### Thermal circuit breaker (resettable)

The thermal circuit breaker trips in case of wrong polarity or if the current exceeds 7 A for a longer period of time. After you have eliminated the source of the error, you can switch on the thermal circuit breaker again by pressing the button.

#### Interface description

1. Power supply unit connection

The positive pole is marked with "1+" and the negative pole with "2+". The other 2 pins have no function. For more information see Electrical data [▶ 21].

2. PROFIBUS connection (optional)

This device can be controlled using a PROFIBUS.

3. Control unit connection (CONTROL UNIT)

The control unit, which is an available accessory, is connected here,, see Connecting an external control unit [ $\triangleright$  30].

4. PLC interface (PLC IN/OUT)

The interface enables communication with a PLC. Some functions of the device can be controlled from the outside and measurement results and device states of the T-Guard can be transmitted to the outside.

The T-Guard has 6 configurable digital PLC inputs and 8 configurable digital PLC outputs.

5. Analog recorder output (RECORDER)

The device has 2 separate configurable analog recorder outputs.

6. Status LEDs

The 5 status LEDs provide information on the device various operating modes.

– LED 🛈

Lights up when the device is switched on.

- LEDs 1-4

Displays the status of the configurable digital outputs 1-4.

– LED 2

LED 2 is red and lights up – unless configured otherwise – in the event of an error or a warning.

- 7. RS-232 connection
- 8. I•Stick connection
- 9. Fuse

The fuse blows in case of wrong polarity or if the current exceeds 7 A for a longer period of time. After the error has been resolved, the fuse can be switched back on again by pressing the button.

# Measurement and reference line

Along with the device, you receive 2 identical lines with a length of 0.5 m with a filter. One line is used to connect the measurement chamber to the device, the other sucks in reference air, see Settings for the measurements [> 51].

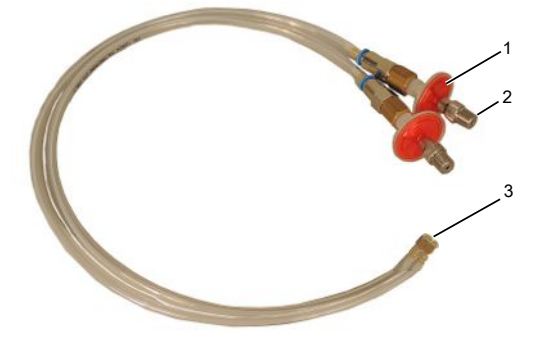

Fig. 3: Measurement and reference line with filter

| 1 | Filter                        |
|---|-------------------------------|
| 2 | Threaded connector 1/8" M-NPT |
| 3 | Device connections            |

# 4.3 Accessories (not included in the shipment)

#### Control unit connection cable

Use this cable to connect the control unit to the T-Guard2.

#### Connector mated set

The connector mated set contains Phoenix connectors, with which you can modify the following cables:

- PLC
- Analog recorder

#### Measurement and reference line, long

Lines with lengths of 0.5m, 1.0m and 2.0m are available as accessories.

#### Filter set

The filter set consists of 2 filters for the lines. The filters must be replaced regularly.

## 4.3.1 Control unit

You can operate the device via an external control unit. There are two versions of the control unit – one for table-top operation and another for rack installation.

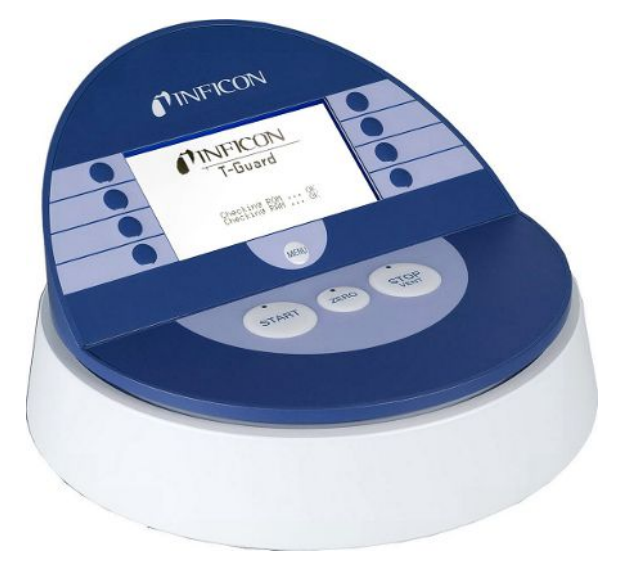

Fig. 4: Control Unit for Desktop Operation

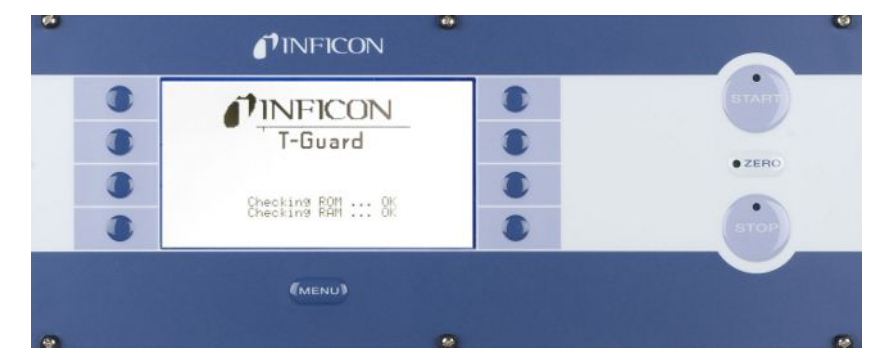

Fig. 5: Control unit for rack installation

## 4.3.2 Control unit connection cable

Use this cable to connect the control unit to the device.

## 4.3.3 Connector mated set

The connector mated set contains Phoenix connectors, with which you can modify the following cables:

- PLC
- Analog recorder

## 4.3.4 Fore pump

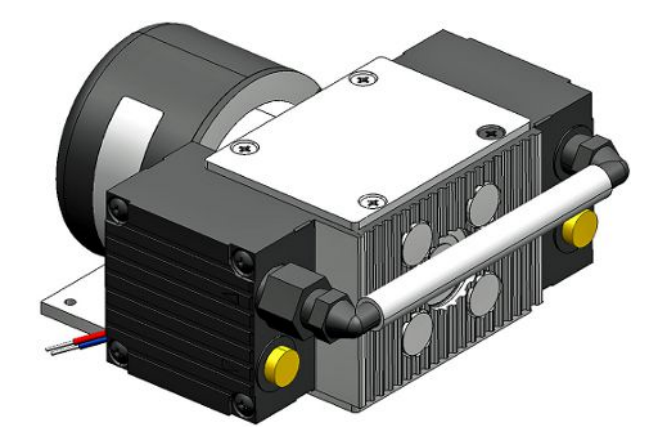

Fig. 6: Fore pump (example)

The fore pump sucks the air from the measurement chamber and guides it to the T-Guard2. The fore pump is double-stage, brushless and operates at a supply voltage of 24 V DC.

## 4.3.5 Measurement and reference line

Lines with lengths of 0.5m, 1.0m and 2.0m are available as accessories.

## 4.3.6 I•STICK

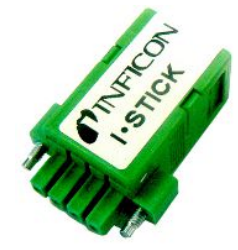

Fig. 7: I•STICK

On the I•Stick, you can save parameters and quickly switch between the different T-Guard devices, see Save parameters [▶ 70].

# 4.4 Technical specifications

## 4.4.1 Mechanical data

| Dimensions ( $B \times H \times T$ ) | 130 mm × 271 mm × 272 mm |
|--------------------------------------|--------------------------|
| Weight                               | 6.8 kg                   |
| Line connections                     | 6 mm quick connectors    |
| Screw thread IN / REF line           | 1/8″ M-NPT               |
| Noise level                          | < 56 dB (A)              |

## 4.4.2 Ambient conditions

| Max. height above sea level                        | 2000 m                                                           |
|----------------------------------------------------|------------------------------------------------------------------|
| Maximum relative humidity                          | 80% to 31 $^\circ\mathrm{C}$ and 50% above 31 $^\circ\mathrm{C}$ |
| Max. storage temperature                           | -20 °C to +60 °C                                                 |
| Permissible ambient temperature (during operation) | 5 °C to 50 °C                                                    |
| Degree of contamination                            | 2                                                                |

## 4.4.3 Electrical data

| Supply voltage                       | 24 V DC ± 16 % / max. 6 A |
|--------------------------------------|---------------------------|
| Power consumption, typical           | 70 Watt                   |
| Protection class                     | IP 40                     |
| Overvoltage category                 | Ш                         |
| Thermal circuit breaker (resettable) | 7 A, inert                |

## 4.4.4 Physical data

| Max. inlet pressure                                             | 1300 mbar                                                                   |  |
|-----------------------------------------------------------------|-----------------------------------------------------------------------------|--|
| Minimum detectable leak rate helium                             | 1 x10 <sup>-6</sup> mbar l/s                                                |  |
| Maximum leak rate that can be displayed                         | 15 mbar l/s                                                                 |  |
| Measurement range                                               | 5 decades                                                                   |  |
| Time constant of the leak rate signal (63 % of the final value) | < 1 s                                                                       |  |
| Gas flow FINE                                                   | 180 sccm                                                                    |  |
| Gas flow GROSS                                                  | 90 sccm                                                                     |  |
| Helium sensor                                                   | Wise™ Technology                                                            |  |
| Max. carrier gas flow                                           | 1000000 sccm                                                                |  |
| Time until ready for operation                                  | <ul> <li>- 330 min, depending on the length of<br/>the rest time</li> </ul> |  |
|                                                                 | <ul> <li>up to several hours in the event of long storage</li> </ul>        |  |

## 4.4.5 Factory settings

| Setting                                  | Value                         |  |  |
|------------------------------------------|-------------------------------|--|--|
| Control unit                             |                               |  |  |
| Language                                 | English                       |  |  |
| Trigger level 1                          | 2 x 10 <sup>-5</sup> mbar l/s |  |  |
| Trigger level 2                          | 1 x 10 <sup>-5</sup> mbar l/s |  |  |
| Leak rate of the test leak               | 1 x 10 <sup>-5</sup> mbar l/s |  |  |
| Calibration leak rate (calibration leak) | 1 x 10 <sup>-5</sup> mbar l/s |  |  |
| He concentration                         | 100%                          |  |  |
| Standby time                             | 10 min.                       |  |  |
| Carrier gas flow                         | 1000 sccm                     |  |  |
| Length of the line                       | 50 cm                         |  |  |
| Measuring time                           | Automatic                     |  |  |
| Waiting time purge                       | 4 s                           |  |  |
| Purge time                               | 4 s                           |  |  |
| Volumes, accumulation                    | 11                            |  |  |
| Pressure unit                            | mbar                          |  |  |
| Interfaces                               |                               |  |  |
| Control location                         | All                           |  |  |
| Analog output 12                         | LR exponent                   |  |  |
| Analog output 34                         | LR Log., 2 V/decade           |  |  |
| Contamination limit                      | Low                           |  |  |
| Pressure limits (monitoring)             |                               |  |  |
| Lower limit                              | 180 mbar                      |  |  |
| Upper limit                              | 350 mbar                      |  |  |
| Cal factor                               | 1                             |  |  |
| Menu PIN                                 | 0000                          |  |  |

# 5 Installation

# 5.1 Setup

#### **WARNING**

#### Danger from moisture and electricity

Moisture entering the device can lead to personal injury due to electric shocks as well as damage to property due to short circuiting.

- ► Only operate the device in dry environments and only in buildings.
- ► Operate the device away from sources of liquid and moisture.
- ► Position the device so that you can always reach the plug for unplugging.
- Do not operate the device in standing water and do not allow even a drop of water or other liquid on the device.
- Prevent the device from coming into contact with bases, acids and solvents.

## **A** CAUTION

#### Danger due to dropping heavy loads

The device is heavy and can damage persons and items through tilting or dropping.

- ► Have the overhead installation carried out by qualified personnel only.
- Use suitable fixing material.
- Only place the device on a sufficiently sturdy surface.

#### NOTICE

#### Property damage due to overheated device

The device heats up during operation and can overheat without sufficient ventilation.

- Please note the technical specifications.
- Ensure adequate ventilation. There must be 20 cm of free space on the upper side of the device above the ventilation opening.
- ► The ventilation opening on the underside of the device must remain unobstructed.
- ► Keep heat sources away from the device.
- Do not expose the device to direct sunlight.

There must be no vibrations affecting the device. Vibrations can lead to incorrect measurement results.

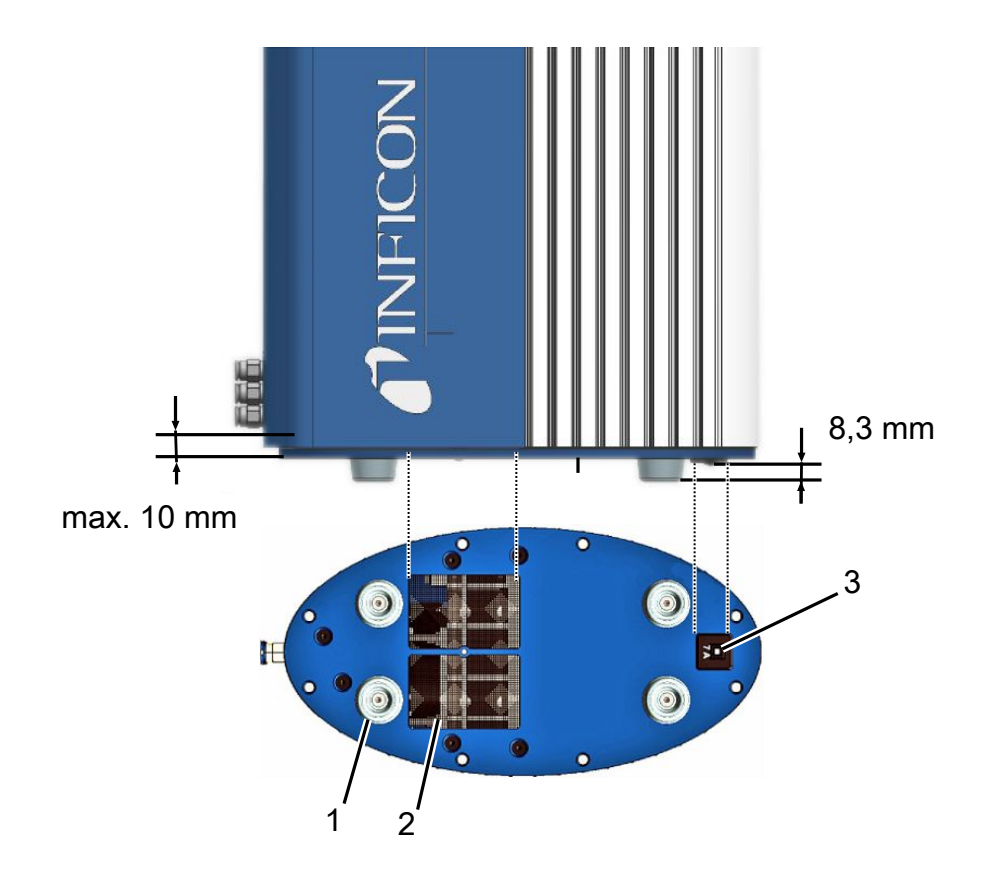

Fig. 8: Functionality of the circuit breaker

| 1 | Rubber feet (4x)              | 3 | Thermal circuit breaker (resettable) |
|---|-------------------------------|---|--------------------------------------|
| 2 | Ventilation grill with filter |   |                                      |

During installation, make sure that:

- *1* The device is sufficiently ventilated at the top and bottom of the device.
- 2 That the circuit breaker is functional after installation.
- *3* That the screw-in depth is max. 10 mm.

On delivery, the device is filled with nitrogen. This prevents the sensor from recording helium readings. The line connections are equipped with plugs. Remove the plugs immediately before connecting the lines.

The delivered lines are 0.5 m in length. Lines with a maximum length of 2.0 m can be purchased as accessories. Longer lines may not be used. The device must therefore be installed suitably close to the measurement chamber.

# 5.2 Operating modes and measurement setup

### NOTICE

#### Material damage due to loss of oil

Pumps with oil seals can lose oil and damage the unit.

Arrange pumps with oil seal below the unit or lay the line so that no oil can get to the unit.

The T-Guard2 can be used to measure in 3 different operating modes:

- Accumulation measurement
- · Carrier gas measurement
- · Continuous measurement

For accumulation measurement, the leak rate of the test object is formed from the difference between two helium measurements. The pressurized and helium-filled test object is placed in the measurement chamber, or it is subjected to pressure in the measurement chamber. The first measurement is performed immediately afterwards. If the test object leaks, the helium concentration in the measuring chamber will increase and the following second measurement will determine this higher concentration.

For the carrier gas measurement, the test object is also either placed, filled and ready, in the chamber, or is subjected to pressure only after being placed in the chamber. In any case, the measurement chamber is not airtight. Instead, a clearly defined amount of outside air is blown into the measurement chamber. The airflow comes into contact with the test object and carries any emerging helium from the test object to the T-Guard2. The device measures the helium content in the gas flow for a defined period of time and determines the leak rate from the measurement result.

The carrier gas measurement allows for larger leaks to be quickly identified. The carrier gas measurement is, however, sensitive to variations in the helium background. Since the helium background often varies in a production environment, accumulation measurement is generally more reliable.

The device measures the helium background and displays the level with a message:

- <10 ppm Background OK
- 10...18 ppm Background moderate
- >18 ppm Background bad

## 5.2.1 Measurement setup for accumulation measurement

Select the most helium-free environment possible for the measurement setup. For reliable measurements with the T-Guard2, the helium content in the air must be less than 10 ppm. By nature, air contains 5 ppm (0.0005%) helium.

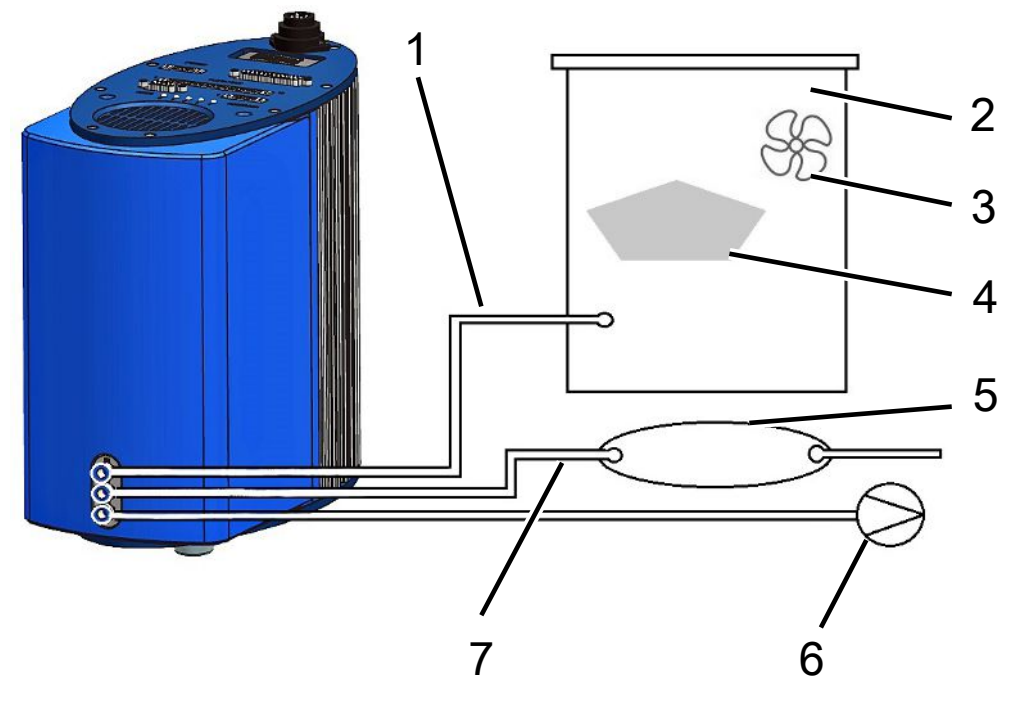

Fig. 9: Measurement setup for accumulation measurements

| 1 | Measurement line  | 5 | Buffer volumes |
|---|-------------------|---|----------------|
| 2 | Measuring chamber | 6 | Fore pump      |
| 3 | Fan               | 7 | Reference line |
| 4 | Test object       |   |                |

· Measurement line

The measuring line and reference line must be the same length.

· Measuring chamber

The measurement chamber must be leak-proof. The net volume, i.e. the measurement chamber volume minus the volume of the test object, must be between 0.01 and 10,000 liters. The measurement chamber should not be bigger than necessary, but the test object may not touch the walls.

• Fan

The measurement chamber must have a fan that blows air at the test object. The helium or forming gas escaping from the leak is distributed equally in the measurement chamber by the fan. It is therefore irrelevant from the point of view of the measurement result whether the leak is close to the measuring line.

Test object

The test object should not be placed on the areas that may be leaking.

Buffer volumes

For the best possible reproducible results, the helium background must be stable. Therefore, do not deliver the outside air directly to the reference inlet - use a buffer volume instead. The buffer volume must be at least 4 liters.

• Fore pump

All vacuum pumps can be used with a gas flow of more than 200 sccm at a basic pressure of under 50 mbar. INFICON offers a suitable pump as an accessory.

Reference line

To protect the sensor, helium may not enter the reference line. Therefore, only outside air or fresh air may be sucked into the reference line.

## 5.2.2 Carrier gas measurement setup

Select the most helium-free environment possible for the measurement setup. For reliable measurements with the T-Guard2, the helium content in the air must be less than 10 ppm. By nature, air contains 5 ppm (0.0005%) helium.

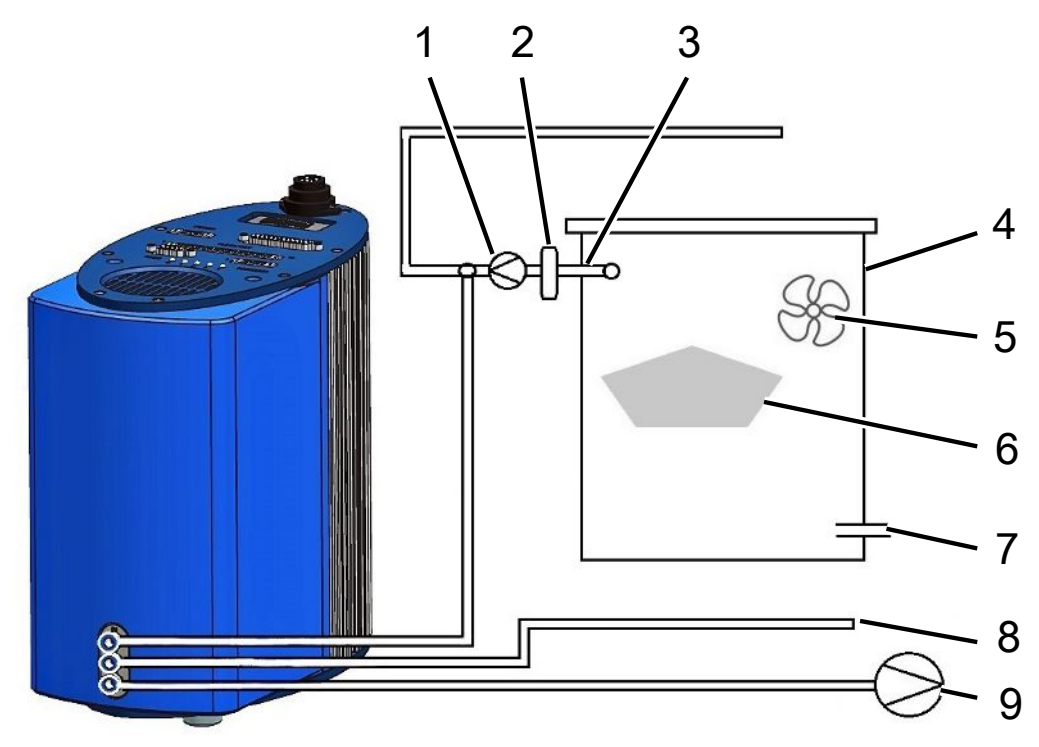

Fig. 10: Measurement setup for carrier gas measurements

| 1 | Carrier gas pump                | 6 | Test object       |
|---|---------------------------------|---|-------------------|
| 2 | Mass flow controller (optional) | 7 | Outside air inlet |
| 3 | Measurement line                | 8 | Reference line    |
| 4 | Measuring chamber               | 9 | Fore pump         |
| 5 | Fan                             |   |                   |

· Carrier gas pump

The carrier gas pump ensures carrier gas flow through the measurement chamber. The following limits apply:

| Expected leak rate            | Carrier gas flow |
|-------------------------------|------------------|
| 1 × 10 <sup>-5</sup> mbar l/s | <3000 sccm       |
| 1 × 10 <sup>-⁴</sup> mbar l/s | <30000 sccm      |
| 1 × 10 <sup>-3</sup> mbar l/s | <300000 sccm     |

• Mass flow controller (optional)

The mass flow controller controls the actual current mass flow. This allows for the determination of a more accurate leak rate than an estimation of the mass flow.

Measurement line

The measuring line and reference line must be the same length.

· Measuring chamber

The net volume, i.e. the measurement chamber volume minus the volume of the test object, must be between 0.01 and 10,000 liters. The measurement chamber should not be bigger than necessary, but the test object may not touch the walls. Apart from the outside air inlet, the measurement chamber must be leak-proof.

• Fan

The measurement chamber must have at least one fan that blows air at the test object. If the test object has a leak, the helium that emerges is distributed equally around the test chamber. It is therefore irrelevant from the point of view of the measurement result whether the leak is close to the measuring line.

Test object

The test object should not be placed on the areas that may be leaking.

· Outside air inlet

The inlet for the outside air must be opposite the exhaust air connection. Do not make the outside air inlet too big. Helium may not escape from the measurement chamber at this point.

Reference line

For the best possible reproducible results, supply outside air to the reference inlets. The same air must be sucked in by the reference line as in the measurement chamber.

Fore pump

All vacuum pumps with a gas flow of more than 200 sccm at a basic pressure of under 50 mbar can be used as a fore pump. INFICON offers a suitable pump as an accessory.

## 5.3 Connecting an external control unit

## NOTICE

#### Material damage due to connection error.

If you insert or remove the plug during operation, the device could be damaged.

Only insert or remove the cable when the device is disconnected from the power supply.

The diagram below displays the dimensions of the control unit for rack installation.

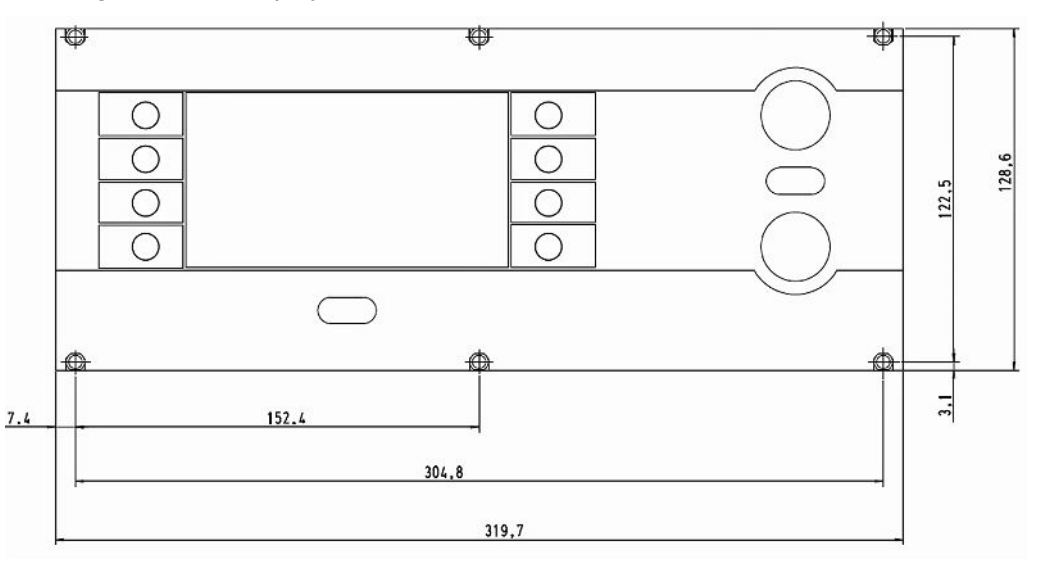

Fig. 11: Dimensions of the control unit for rack mounting

The front of the control unit for rack installation corresponds to protection class IP40.

- Place the table device on a stable base or mount the control unit in a rack.
- Connect the external control unit to the "CONTROL UNIT" connection on the T-Guard2 using the corresponding cable.
- Secure the plug on the socket by tightening the screws.

# 5.4 Connecting to the power supply system

#### NOTICE

# Material damage if power supply pack has the wrong specifications or is connected improperly

A power supply pack that has the wrong specifications or is connected improperly can destroy the unit.

- ► Use a suitable power supply unit, see below.
- If the short circuit current of the power supply unit is greater than 10 A, connect a fuse between the power supply unit and the device.
- ► Use power supply cables with a sufficient cross-section, see below.

The following power supply unit types are suitable:

- · Output voltage with electrically safe separation
- Output voltage: 24 V DC ± 16 %
- Current rating: min. 6 A. In general, the device consumes 70 W.

| Cable length | Minimum diameter/cable type |
|--------------|-----------------------------|
| 8.5 m        | 0.75 mm <sup>2</sup>        |
| 10 m         | 1 mm <sup>2</sup> / AWG 18  |
| 15 m         | AWG 16                      |
| 17.5 m       | 1.5 mm <sup>2</sup>         |
| 25 m         | AWG 14                      |

The diagram shows the pin assignment of the connector plug.

Connect the power cable to the device as described below.

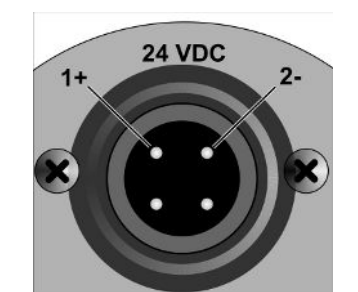

Fig. 12: Power supply cable

- 1 Modify a cable to the required size with the supplied cable bushing.
- *2* Slide the bushing onto the connector plug and secure the connection with the cap nut.
- *3* Connect the cable to the power supply.

# 5.5 Connecting the PLC inputs to the electrical system

|                                   | Danger due to components subjected to electrical overload                                                                                                    |  |  |  |
|-----------------------------------|----------------------------------------------------------------------------------------------------|--|--|--|
|                                   | Material damage or personal injury can result from current that is too high at the inputs and outputs.                                                                                                    |  |  |  |
|                                   | The voltage at the I/O port with regard to the protective conductor cable or the<br>ground potential must be less than 48 V DC or 25 V AC.                                                                                       |  |  |  |
| Technical data for the PLC inputs | <ul> <li>Input voltage 24 V DC nom., 28 V DC max.</li> <li>– Low level: 0 7 V</li> <li>– High level: 13 28 V</li> <li>Change from LOW to HIGH:</li> <li>The programmed input function is activated (edge-controlled).</li> </ul> |  |  |  |

The PLC inputs and PLC outputs are electrically isolated.

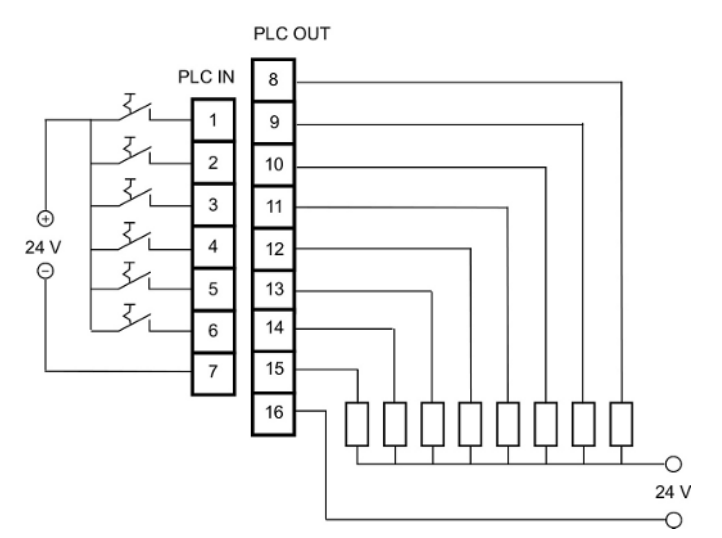

Fig. 13: Electrical connection for the PLC inputs and outputs

#### **Factory setting**

| PIN | Function          |
|-----|-------------------|
| 1   | START             |
| 2   | STOP              |
| 3   | CAL               |
| 4   | PROOF             |
| 5   | CLEAR             |
| 6   | STANDBY           |
| 7   | COMMON (NEGATIVE) |

Pin 7 is the common negative pole for all inputs and is connected to the negative pole of the voltage source. The allocation of functions for pins 1 to 6 can be changed,

# 5.6 Connecting the PLC inputs to the electrical

## system

#### Danger due to components subjected to electrical overload Material damage or personal injury can result from current that is too high at the inputs and outputs. The voltage at the I/O port with regard to the protective conductor cable or the ground potential must be less than 48 V DC or 25 V AC. Technical data for the ±24 V DC Nominal output voltage PLC outputs Maximum output voltage 28 V DC Maximum sum of the currents for the 0.75 A (protection via an internal fuse) output pins 8...11 Maximum sum of the currents for the 0.75 A (protection via an internal fuse) output pins 12...15

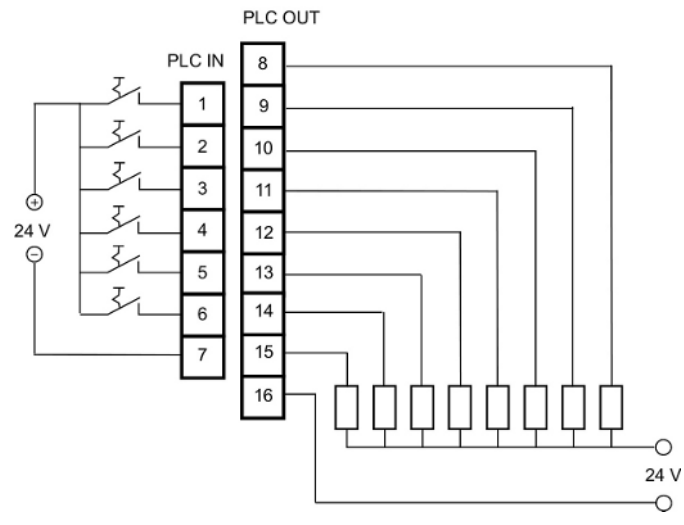

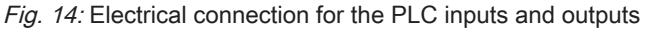

#### Factory setting

| PIN | Function      |
|-----|---------------|
| 8   | TRIGGER 1     |
| 9   | ERROR/WARNING |
| 10  | READY         |
| 11  | MEASURE       |
| 12  | STANDBY       |
| 13  | REC. STROBE   |
| 14  | WARNING       |
| 15  | CAL ACTIVE    |
| 16  | COMMON        |

Pin 16 is the common pole for all outputs. The pin can be used either as a positive or negative pole.

The allocation of functions for pins 8 to 15 can be changed,

# 5.7 Connecting the analogue outputs to the electrical system

Technical data for the analogue outputs

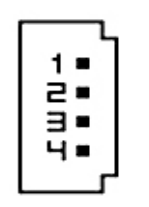

Fig. 15: Pin numbering for the analogue outputs

| Analog output 1 | PIN 1               | 010 V |
|-----------------|---------------------|-------|
|                 | PIN 2               | Mass  |
| Analog output 2 | PIN 3               | Mass  |
|                 | PIN 4               | 010 V |
| Load resistance | □10 kOhm per output |       |

The allocation of functions can be changed, see Connecting the PLC inputs to the electrical system [▶ 32].

# 5.8 Connecting to a PC

A PC can be connected using an RS-232 interface with a commercially available 9pole sub-D connector. Please refer to the interface description (doc. no. jins85e1) for further information on data exchange.

# 5.9 Connecting measurement, reference and vacuum lines

Use the filters supplied. They protect the lines from blockages and the sensor from dust.

Measurement and reference lines cannot be shortened. If the length of the line or its inner diameter is changed, the measurement speed and the measurement results are affected. Only use the supplied lines, or those available as accessories.

Push the hoses into the ports until they lock into position.

To release the lines, press the release ring and pull the line.

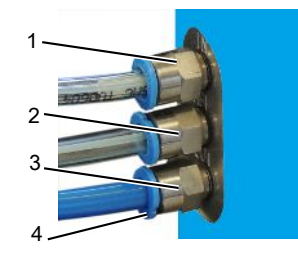

Fig. 16: Vacuum line connection

- 1 "IN" connection for the measuring line
- 2 "REF" (reference) connection for the reference line
- 3 "OUT" connection for the vacuum line (pump connection)
- 4 Release ring
# 6 Operation

## 6.1 Switching on

The device does not have an on/off switch. It starts up when the power supply is established.

## 6.2 Warm-up phase

The longer the storage time of the device, the longer it will take for the device to reach full capacity after start-up. For storage periods of weeks to months, this warm-up phase can take a few hours, and no less than 30 minutes.

If the warm-up phase has not yet completed after 30 minutes, the device is released with a warning message. INFICON recommends continued operation of the device with a running fore pump even if not in use.

The measurement view appears when the device is ready for operation.

## 6.3 Display and keys on the control unit

All settings are made with the eight keys to the left and the right of the display. The function allocations of the keys change depending on the current operating step. The function allocation is shown directly next to the key which allows fast and purposeful operation after a short learning period.

Using the "Start" and "Stop" keys, you can start and stop the measurements. Using the "Menu" key, you can move a level higher in the user interface. If you press the "Menu" key for 2 seconds, the main menu is called up.

The LEDs embedded in the control unit keys and the "ZERO" key do not have a function.

## 6.3.1 Recurring function symbols

The keys are always assigned with the following functions and labeled with the shown symbols.

| 5          | Calls the main menu                         |
|------------|---------------------------------------------|
| L.         |                                             |
|            | Calls a window again that was closed        |
|            | with 🖾.                                     |
| ĥ          | Calls up information Software version,      |
|            | operating hours, serial number, date and    |
|            | time, warning and malfunction messages.     |
| Zurück     | Back to last menu level.                    |
|            |                                             |
| ↑ ↓        | Navigates in a selection list.              |
| <b>← →</b> |                                             |
| %          | Pressing the key assigns the allocation     |
| ×1         | "0" to that key and "1" to an adjacent key. |
|            | The same setting option exists for the      |
|            | numbers "2/3", "4/5", "6/7", and "8/9".     |
| ×          | Closing the window and calling up the       |
|            | measurement view. Back to the window        |
|            | with 🗗                                      |
| 0K         | Confirm an entry or selection               |
|            | communicational y or selection.             |

## 6.3.2 Measurement display elements

The measured leak rates are shown numerically.

The other elements of the measurement view are shown in the following Figure.

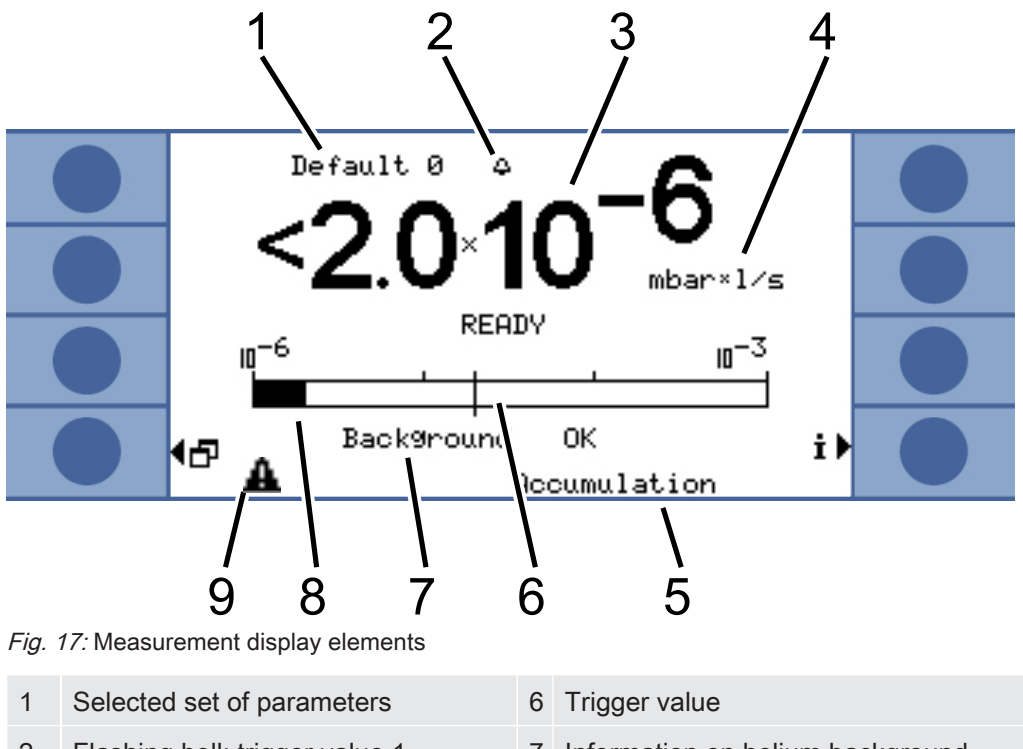

| 2 | Flashing bell: trigger value 1<br>exceeded | 7 | Information on helium background |
|---|--------------------------------------------|---|----------------------------------|
| 3 | Leak rate                                  | 8 | Bar graph, logarithmic           |
| 4 | Leak rate unit                             | 9 | Warning triangle                 |
| 5 | Operation mode                             |   |                                  |

To 1

Selected set of parameters

The selected set of parameters is displayed in the upper row of the measurement view. If the set of parameters is subsequently changed, this is illustrated by means of a small star before the name of the parameter set.

To 7

Information on helium background

The device measures the size of the helium background. The measurement result is displayed with the "background OK", "background moderate" and "background bad" messages.

To 9

Warning triangle

The warning triangle is displayed when there is a message. To call up the message, select  $\dot{\bm{i}}$  .

## 6.4 Basic settings

Before making your first measurement, set the device using the following menu.

- Settings > Miscellaneous
- Display
- Settings > Interfaces
- User authorization

You can access the menus via the main menu 🗗

First, set the language.

## 6.4.1 Setting the language and date

Language

You can select one of the following languages:

- English
- German
- French
- Italian
- Portuguese
- Spanish
- Japanese
- Select "Settings > Miscellaneous > Language"

To temporarily set the language to English, press keys 2 and 6 during the warm-up phase. Call up the language setting after the warm-up phase and set the desired language.

| 1 | 5 |
|---|---|
| 2 | 6 |
| 3 | 7 |
| 4 | 8 |

Fig. 18: Numbering sequence of the keys

Date and time

Select "Settings > Miscellaneous > Time & date".

First page: Date in the DD.MM.YYYY format

Second page: Time in the HH:MM format

Contrast

## 6.4.2 Selecting a pressure unit

Continuous measurement only: To be able to interpret the measurement result, you need the pressure that is displayed with it.

You can choose between the following pressure units:

- atm
- Torr
- Psi
- Pa
- mbar
- Select "Settings > Measurement settings > Pressure unit".

## 6.4.3 Setting the display

You can set the contrast, the background color and the display limits.

You can adjust the display contrast to the light conditions

Select "Display > Contrast".

If the display is not legible after switching on because it is too dark or too bright, you can change the setting as follows:

- 1. After switching on, press the 3 key to make the display darker, or 7 to make it brighter.
- 2. Call up the contrast setting after the warm-up phase and set the desired contrast.
- Inverting the display The factory setting with black font on light background can be inverted. This causes the display to emit less light overall.

**Display limit** With the function "Display limit", you can hide measurement results that are below the expected leak rate.

You can define the lower display limit as a multiple of the lowest measurable leak rate  $(1 \times, 2 \times, 5 \times, 10 \times, 20 \times, 50 \times, 100 \times)$ .

Select "Display > limit".

## 6.4.4 Calibrate

#### NOTICE

#### Incorrect calibration because of unsuitable calibration leak

An unsuitable calibration leak leads to an incorrect calibration and therefore to incorrect measurement results.

- An accurate calibration is achieved with client-specific calibration leaks by INFICON.
- ► Ideally, produce a master test object with a built-in calibration leak.
- ► The calibration leak rate must be greater than half of trigger level 1. Possible leak rates are 5 × 10<sup>-6</sup> bis 15 mbar l/s.

The device must be calibrated before the first measurement.

Calibration is only possible after the device has completed the warm-up phase. Before this point, the relevant menu item is not displayed.

In the following operation, you only need to calibrate again if the measurement setup or the measurement conditions are changed:

- Accumulation measurement:
  - Change to the accumulation volume
  - Change to the measurement time for manual measurement time entry
  - Change to the trigger value
- · Carrier gas measurement
  - Change to the carrier gas flow
  - Change to the measurement time for manual measurement time entry

The measurement time during the calibration is set automatically. You can change the measurement time if necessary; a shorter measurement time, however, leads to lower reproducibility ("Measurement settings > Set times > measurement time").

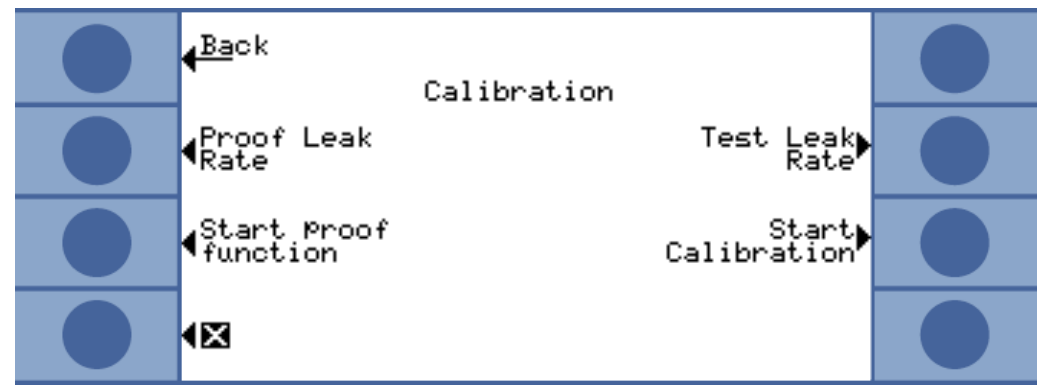

Fig. 19: Access to the calibration settings

#### 6.4.4.1 Accumulation measurement

For the calibration of an accumulation measurement, you must enter the accumulation volume, i.e. the volume of the measurement chamber minus the volume of the calibration leak. If you do not know the accumulation volume, you can carry out a volume test - see below.

Volume test ✓ The device must be ready to measure (READY).

- Place the calibration leak in the measurement chamber and close the measurement chamber.
- 2 Select "Settings > Measurement settings > Accumulation volume/Volume test".
- 3 A window opens in which you can set the calibration leak rate.
- 4 Confirm with "OK".

The device measures and the calculated volume is displayed. You can accept the value by pressing "OK".

- Calibration sequence
   In the main menu, select "Settings > Measurement settings > Accumulation volume" and enter the net volume of the measurement chamber (volume of the measurement chamber minus the volume of the calibration leak).
  - In the main menu, select "Trigger > Trigger level 1" and enter the trigger level for the upcoming measurement run, see Settings for the measurements [▶ 51].
  - In the main menu, select "Calibration > Test leak rate" and enter the leak rate of the calibration leak.
  - Place the calibration leak in the measurement chamber and close the measurement chamber.
  - Select "Start calibration".

The device measures and the new calibration value is displayed. You can accept the new calibration factor by pressing "OK", or cancel it by selecting "Cancel".

Ideally, the calibration factor is 1. If the calibration factor is less than 0.5 or greater than 2, you can accept it but a warning message appears, stating that it is possible to improve your measurement setup.

#### 6.4.4.2 Carrier gas measurement

The carrier gas flow can be determined using the carrier gas pump technical data, or by installing a mass flow controller. Alternatively, you can carry out a flow test - see below.

#### Flow test

- ✓ The device must be ready to measure (READY).
  - *1* Place the calibration leak in the measurement chamber and close the measurement chamber.
  - 2 Wait 30 seconds.
  - 3 In the main menu, select "Settings > Measurement settings > Carrier gas flow > Test flow".
  - 4 A window opens in which you can set the calibration leak rate.
  - **5** Confirm with "OK".

The device measures and the new calculated volume is displayed. You can accept the value by pressing "OK".

# **Calibration sequence** • Select "Settings > Measurement settings > Carrier gas flow" and enter the carrier gas flow.

- In the main menu, select "Trigger > Trigger level 1" and enter the trigger level for the upcoming measurement run.
- In the main menu, select "Calibration > Test leak rate" and enter the leak rate of the calibration leak.
- Place the calibration leak in the measurement chamber and close the measurement chamber.
- Wait for a defined amount of time, which is calculated as follows:

#### 3 x Net Chamber volume (ccm Carrier gas flow (ccm/s)

• In the main menu, select "Calibration > Start calibration".

The device measures and the new calibration value is displayed. You can accept the new calibration factor by pressing "OK", or cancel it by selecting "Cancel".

Ideally, the calibration factor is 1. If the calibration factor is less than 0.5 or greater than 2, you can accept it but a warning message appears, stating that it is possible to improve your measurement setup.

#### 6.4.4.3 Check the calibration

When checking the calibration, only the calibration factor is checked and is not written again.

The leak rate of the test leak used for the test may differ from the leak rate of the calibration leak. Therefore, they must be entered separately. The leak rate must be greater than half of trigger level 1.

Possible leak rates are  $5 \times 10^{-6}$  bis 15 mbar l/s.

► In the main menu, select "Calibration > leak rate Test leak".

The test procedure is the same as for a calibration, see above. After the test, the device displays whether the calibration was OK or whether it needs to be calibrated again.

► To start the test, select "Calibration > Start test function" in the main menu.

## 6.4.5 Selecting the control location

Select from where the device should be controlled.

| Control location     | Function                                                                                      |
|----------------------|-----------------------------------------------------------------------------------------------|
| Local (control unit) | The device can only be controlled using the control unit.                                     |
| RS232                | The device can only be controlled using the RS-232 interface.                                 |
| PLC                  | The device can only be controlled using the PLC inputs.                                       |
| Local and RS232      | The device can be controlled using the control unit and the RS-232 interface.                 |
| Local and PLC        | The device can be controlled using the control unit and the PLC inputs.                       |
| All                  | The device can be controlled using the control unit, the RS-232 interface and the PLC inputs. |

Furthermore, the following applies:

- RS-232 may always read values.
- The PLC outputs are always active.
- Device settings can be changed using the control unit, regardless of the selections in the interface. If you want to prevent this, use the user authorization to do so.
- Select "Main menu > Settings > Interfaces > Control location".

Refer to Chapter Controlling the device using interfaces [▶ 59] and the interface description (jins85e1-e).

## 6.4.6 Setting up user authorization

Access to calibration

You can prevent access to calibration:

Select "Main menu > Access control > Access to CAL function".

**Protecting settings** 

You can protect access to the settings with a PIN.

To prevent entry errors, you have to enter the PIN twice. After confirmation with "OK", the main menu is displayed and the PIN is effective immediately.

To cancel protection again, enter "0000" as the new PIN (factory setting).

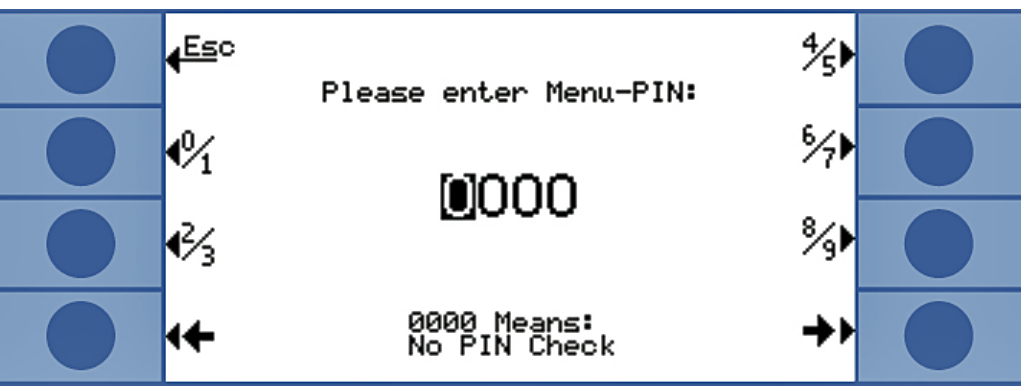

Fig. 20: Defining the menu PIN

## 6.5 Operation modes

You can carry out measurements in 3 operating modes:

- · Accumulation measurement
- · Carrier gas measurement
- Continuous measurement (accumulation or carrier gas)

## 6.5.1 Accumulation measurement

If a leaking test object that has been filled with helium under pressure is placed in a closed measurement chamber, the helium concentration in this measurement chamber increases over time. This is called accumulation (of helium). The difference between the helium concentrations at 2 time points provides the leak rate.

The air in the measurement chamber must be circulated so that the concentration of the helium in the entire measurement chamber is set equally.

The following diagram shows the typical helium concentration over time in a closed measurement chamber with a leaking test object. Because of the helium content in the environment, the helium value is never zero. The helium concentration shows linear growth over time. The device measures the helium concentration in the measurement chamber 4 times (except for turbo measurement).

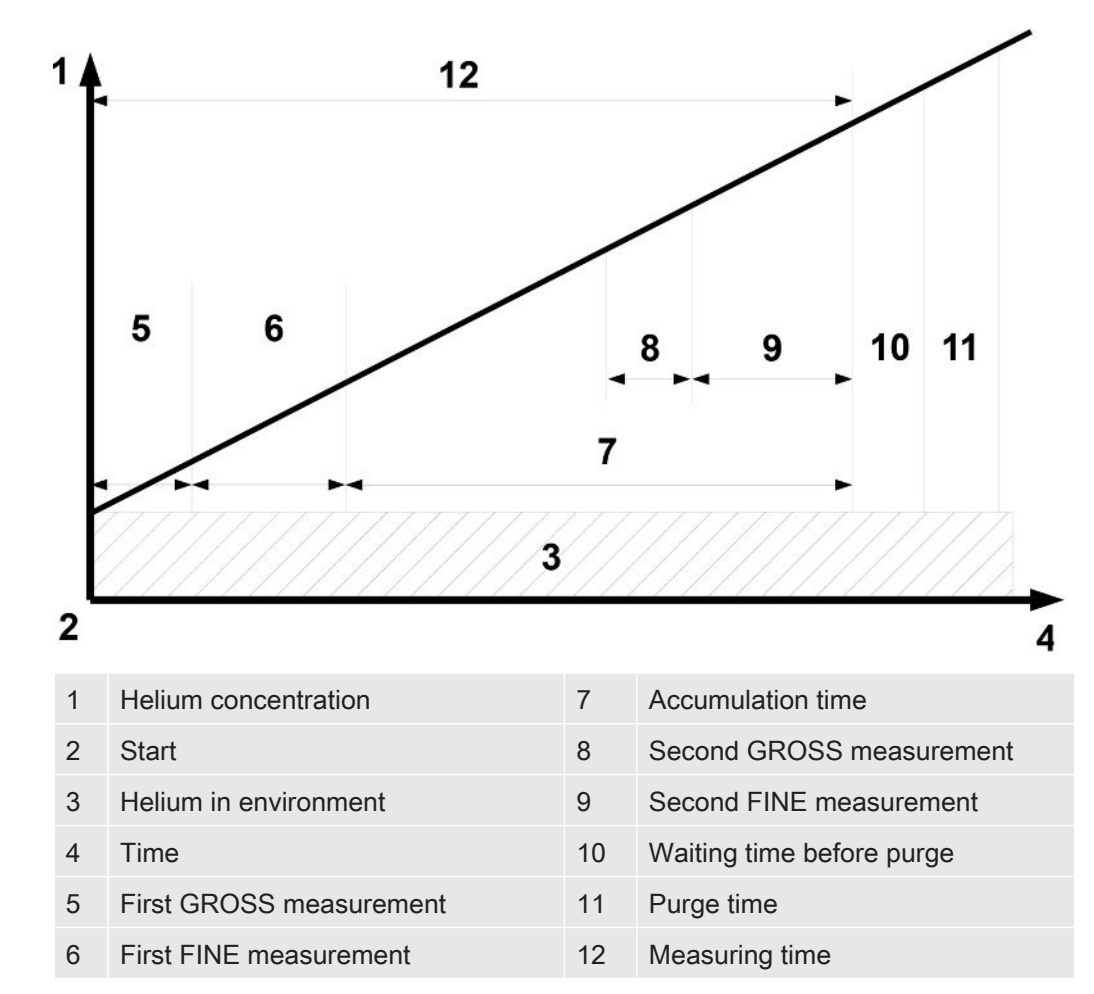

GROSS measurementDuring the measurement, the switch between GROSS and FINE measurement takesand FINEplace automatically. For the GROSS measurement, the sensitivity is limited to protectmeasurementthe sensor from helium contamination. The sensor measures with the highest<br/>sensitivity for the FINE measurement.

Measurement cycle The accumulation measurement begins with a GROSS measurement. If, at the beginning of the measurement, the helium concentration in the measurement chamber is already higher than the environment by approx. 1000 ppm, the test object has a large leak. In such a case, the device stops the measurement. The display shows a leak rate that is a hundred times higher than trigger value 1, or, if used, trigger value 2. If the test object passes the GROSS measurement, the device switches to FINE

measurement. The device stops if the helium concentration increases too quickly during the FINE measurement. The display shows a leak rate that is 5 times higher than trigger value

1, or, if used, trigger value 2.

After the first FINE measurement, a short measurement break follows, in which the test object can be subjected to higher pressure. Then the second GROSS measurement takes place. The second GROSS measurement is necessary because a large leak could have occurred as a result of the additional pressure.

If the test object passes the second GROSS measurement, the device switches to FINE measurement again. From the difference between the 2 FINE measurement results, the device calculates the leak rate.

Turbo measurementIf a trigger value greater than  $1 \times 10^{-3}$  mbar l/s per liter of the net volume is set, the<br/>device automatically carries out a turbo measurement. The turbo measurement only<br/>takes 6 seconds, consisting of 3 seconds settling time and 3 seconds measurement<br/>time. The device is ready to measure again after 2 further seconds.

#### 6.5.2 Carrier gas measurement

The following diagram shows the typical helium concentration over time in a measurement chamber with a leaking test object.

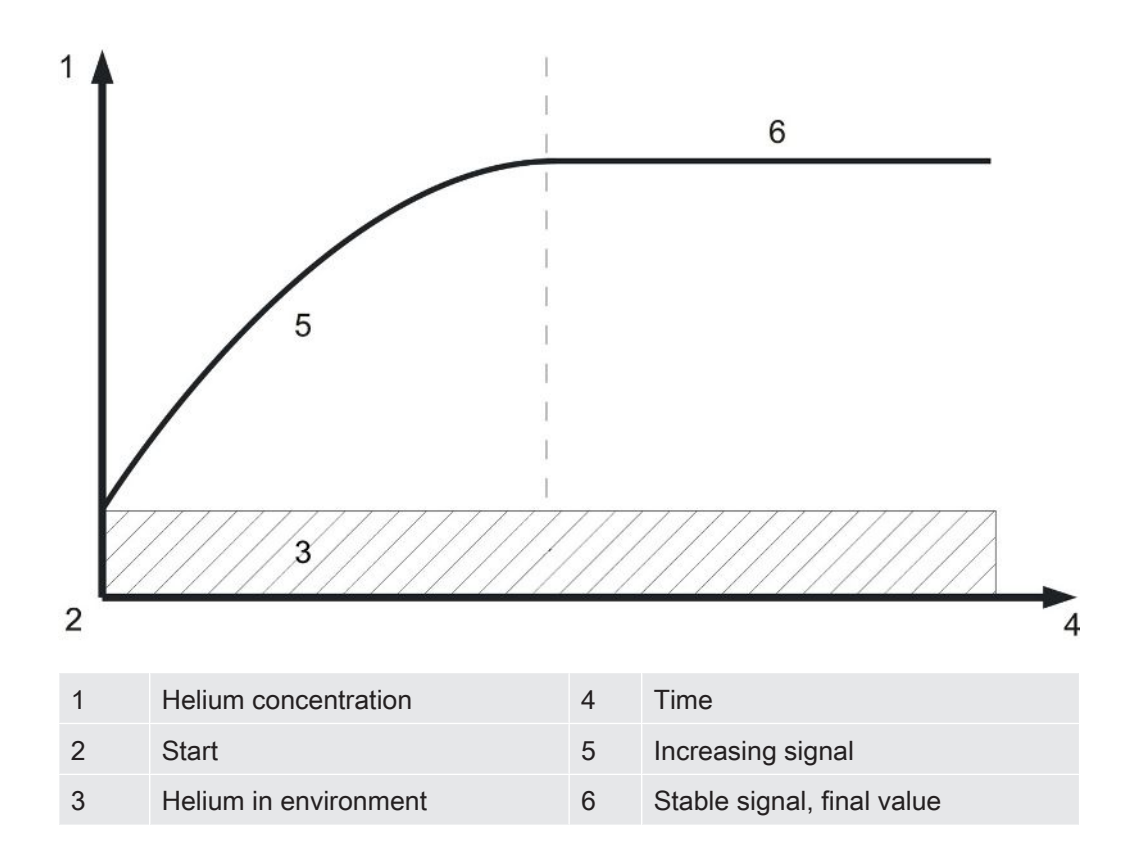

Leak rate display of a carrier gas measurement

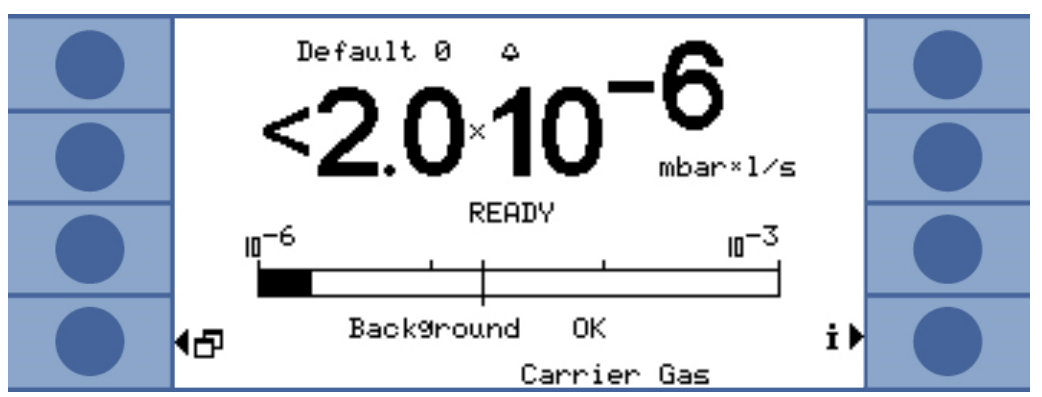

*Fig. 21:* Leak rate display of a carrier gas measurement with information on the helium background of the sensor and the surroundings

The time required to achieve a constant signal in carrier gas mode (final value) depends on the gas flow and the volume in the measurement chamber. The larger the measurement chamber and the smaller the gas flow through it, the longer it takes for the signal to reach its final value.

The time required to see 63 % of the signal is the volume of the measurement chamber divided by the gas flow.

For example: For a volume of 2 liters and a gas flow of 20 l/s, 63 % of the signal can be seen after 0.1 s. Three times this time reveals 95 % of the signal (0.3 s in this example). Five times this time reveals 99 % of the signal (0.5 s in this example). With a larger gas flow, the measurement is quicker but the sensitivity is lower. The smallest representable leak rate increases with increases to the gas flow.

**Dynamic measurement** To save time, you can calibrate and measure with a shorter time than is necessary for the leak rate final value. In this case, however, the temporal progression of every measurement must be identical to the progression of the calibration. This method is called dynamic measurement.

GROSS measurementThe measurement cycle begins with a GROSS measurement. The FINEand FINEmeasurement follows it automatically. For the GROSS measurement, the sensitivity ismeasurementlimited to protect the sensor from helium contamination. The sensor measures with the<br/>highest sensitivity for the FINE measurement.

#### 6.5.3 Continuous measurement

For the continuous measurement, expert knowledge from the helium leak test department is required.

During the continuous measurement, the device provides continuous measurement results, but as sensor current in amperes rather than as a leak rate. It is therefore not possible to set a trigger value. The sensor current changes by approx.  $1,5 \times 10^{-7}$  amperes per mbar of helium at the sensor. It is your task to interpret the current signal.

Whether a GROSS or a FINE measurement takes place is also set manually: In the measurement window, select "Select GROSS" or "Select FINE".

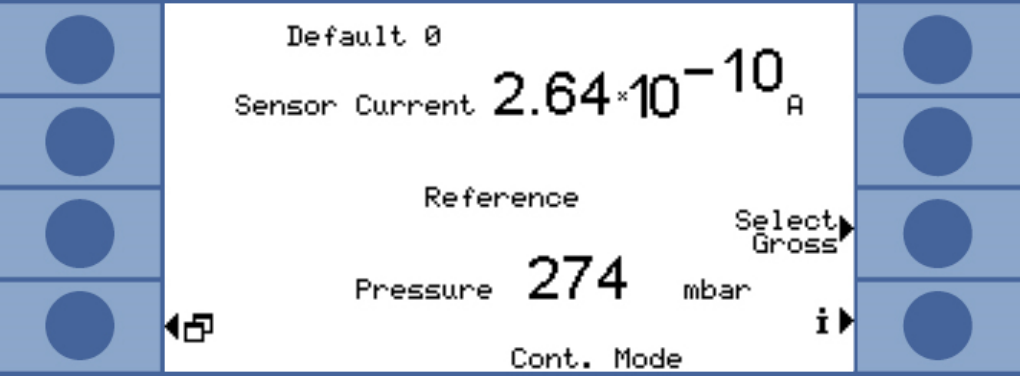

Fig. 22: Display of the reference values during a continuous measurement

The measurement begins when you select "Start". Selecting "Stop" switches from the measurement line to the reference line.

If you interrupt the measurement, you should always switch to the reference line using "Stop" or select standby, see Standby [▶ 56]. This preserves the sensor.

## 6.6 Settings for the measurements

When you have decided on an operating mode, set the parameters for the measurement.

**Trigger level 1 and 2** Accumulation measurement: If a trigger value greater than  $1 \times 10^{-3}$  mbar l/s per liter of the net volume is set, the device automatically carries out a turbo measurementOperation modes [ $\triangleright$  47].

Carrier gas measurement: The set value determines the measurement time and decides whether a FINE measurement takes place after the GROSS measurement, see Operation modes [ $\triangleright$  47]. The limit is 6.7 × 10<sup>-7</sup> mbar l/s per sccm of the carrier gas flow.

The limit is automatically increased by the device if you are working with diluted helium and have made the corresponding change to the device settings.

A second trigger level can be helpful for the assessment of the measurement values. You can activate the trigger level under "Trigger lever 2" and set a value. If you set a very high value here, the display range is also expanded upwards.

|                     | In the main menu, select "                                                                                                    | Trigger > Trigger level 1" or ".                                                                                                    | Trigger level 2".                                         |
|---------------------|----------------------------------------------------------------------------------------------------|----------------------------------------------------------------------------------------------------|-----------------------------------------------------------|
|                     | Setting range:                                                                                                    |                                                                                                    |                                                           |
|                     | • Trigger level 1 1.0 × 10 <sup>-6</sup>                                                                                                    | to 15 mbar l/s.                                                                                                    |                                                           |
|                     | • Trigger level 2 2.5 × 10 <sup>-5</sup>                                                                                                    | to 15 mbar l/s.                                                                                                    |                                                           |
| He concentration    | To measure with a helium concentration of 100%, you must evacuate the test object before adding the helium. In all other cases, work is carried out with diluted helium and the concentration must be set.                                                                                                    |                                                                                                    |                                                           |
|                     | The device modifies the mea                                                                                                    | surement time based on the                                                                                                    | concentration.                                            |
|                     | In the main menu, select "\$                                                                                                    | Settings > Measurement setti                                                                                                    | ngs > He concentration".                                  |
|                     | Under certain conditions, the measurement time changes and the displayed cycle time therefore does not change:                                                                                                    |                                                                                                    |                                                           |
|                     | Accumulation measurement: If a turbo measurement is triggered as a result of the low<br>He concentration or if the measurement time has already reached the maximum<br>length.                                                                                                    |                                                                                                    |                                                           |
|                     | Carrier gas measurement: If measurement or if the measurement or if the measurement or if the measurement or if the measurement or if the measurement or if the measurement or if the measurement of the measurement of the me | the measurement is carried our<br>rement time has already readed the second second s | out as a GROSS<br>ched the maximum length.                |
| Length of the line  | the line The measurement line length is important for the measurement time, and you must the line length. The setting causes the automatic addition of a lead time before the measurement.                                                                                                    |                                                                                                    | ement time, and you must set<br>of a lead time before the |
|                     | In the main menu, select "S                                                                                                    | Settings > Measurement setti                                                                                                    | ngs > Line length".                                       |
| Contamination limit | Where possible, set the contamination limit low to protect the sensor from helium contamination. The measurement stops when the contamination limit has been reached.                                                                                                    |                                                                                                    |                                                           |
|                     | Contamination limit                                                                                                    | Measuring time                                                                                                    | Measurement result                                        |
|                     | low                                                                                                    | 30 s                                                                                                    | 40 ppm                                                    |
|                     | normal                                                                                                    | 30 s                                                                                                    | 75 ppm                                                    |
|                     | high                                                                                                    | 30 s                                                                                                    | 200 ppm                                                   |

► In the main menu, select "Settings > Monitoring > Contamination limit".

 Pressure limits
 If the value of the lower pressure limit is exceeded, this indicates a blocked filter. If the value of the upper pressure limit is exceeded, this indicates a leaking measurement line or a malfunctioning fore pump.

The device issues a warning if a limit is exceeded.

| Limit                                      | Pressure     |
|--------------------------------------------|--------------|
| Lower pressure limit                       | 10 350 mbar  |
| Upper pressure limit                       | 250 800 mbar |
| Required gap between lower and upper limit | > 100 mbar   |

► In the main menu, select "Settings > Monitoring > Pressure limits".

Waiting and purge time

You can set a time in which you can open the measurement chamber and remove the test object. The measurement chamber must be completely purged with fresh air. If the waiting time has expired or the measurement chamber has been purged, the device automatically sucks air in and uses it to purge the measurement line and the sensor.

Select "Settings > Measurement settings > Set times > Wait time purge".

Setting range: 1 ... 300 sec.

The duration of the purge time can also be set:

► Select "Settings > Measurement settings > Set times > Purge time".

Setting range: 1 ... 50 sec.

The larger the leak, the greater the purge time should be. During the purge time, the device checks the helium concentration and issues a warning message if there is still too much helium in the chamber. INFICON recommends a purge time of > 4 sec.

Automatic purging can also be switched off. Then you have to manually begin the purge after each measurement.

Select "Settings > Measurement settings > Set times > Purge time (+ on/off)".

To purge manually, you must activate the required key beforehand:

Select "Settings > Key functions".

The corresponding interface command can be found in the interface description (jins85e1-e).

Be aware that you cannot manually purge during a turbo measurement, because the brevity of the measurement is paramount.

| Measuring time                         | You can overwrite the measurement time automatically selected by the device. A longer measurement time provides a more accurate result, a shorter measurement time provides a less accurate result. |
|----------------------------------------|----------------------------------------------------------------------------------------------------|
|                                        | The measurement time should not be shorter than half of the time automatically set by the device.                                                                                                   |
|                                        | In the main menu, select "Settings > Measurement settings > Set times > Measurement time".                                                                                                    |
|                                        | A further menu command resets to the automatically set measurement time:                                                                                                    |
|                                        | In the main menu, select "Settings > Measurement settings > Set times > Set times automatically".                                                                                                   |
| Volume (accumulation measurement only) | Enter the net volume of the measurement chamber (volume of the measurement chamber minus the volume of the test object).                                                                            |
|                                        | In the main menu, select "Settings > Measurement settings > Accumulation volume".                                                                                                    |
|                                        | The setting range is 0.01… 10000 liter                                                                                                    |
|                                        | To determine the volume, you can carry out the device volume test, see Basic settings [▶ 40]                                                                                                    |
| Carrier gas flow (carrier              | Enter the carrier gas flow.                                                                                                    |
| gas measurement only)                  | ► In the main menu, select "Settings > Measurement settings > Carrier gas flow".                                                                                                    |
|                                        | The setting range is 60 sccm… 1,000,000 sccm                                                                                                    |
|                                        | To determine the carrier gas flow, you can carry out the device flow test, see Basic settings [▶ 40]                                                                                                |
| Measuring in a nitrogen<br>environment | For the highest measurement sensitivity, the measurement must be carried out in a helium- free environment. This is possible when measuring in a nitrogen-filled chamber.                           |
|                                        | So that the T-Guard2 does not interpret the complete absence of helium as a malfunction, you need to switch off the corresponding monitoring (minimum current test):                                |
|                                        | ► In the main menu, select "Settings > Monitoring > Without He (N2)".                                                                                                    |

## 6.7 Starting the measurement

Waiting time before the start (only for carrier gas measurement)

After closing the measurement chamber, wait for a defined amount of time, which is calculated as follows:

#### 3 x Net Chamber volume (ccm Carrier gas flow (ccm/s)

Start

The measurement is started with the interface or with the selection of "Start". During the measurement, bars display the measurement progress. When the measurement is finished, the display shows the leak rate or a malfunction message. The measurement can be interrupted at any time by selecting "Stop". The leak rate displayed at that point is a provisional value.

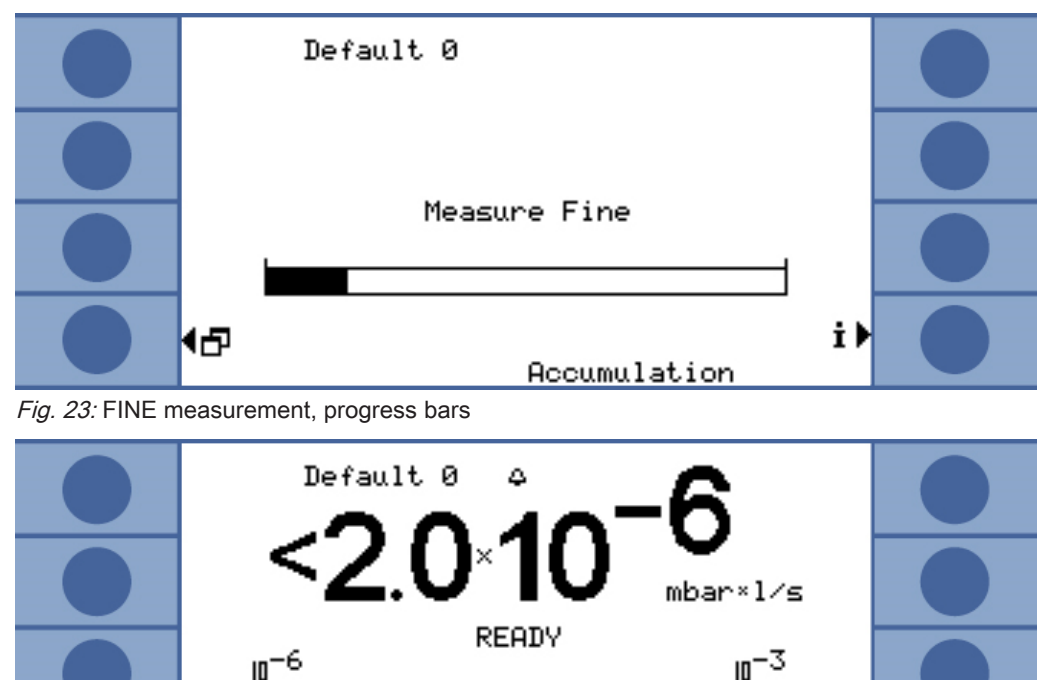

 Accumulation

 Fig. 24: Leak rate display of an accumulation measurement with information on the helium background of the sensor and the surroundings.

0K

i)

Back9round

┫┛

## 6.8 Helium contamination

The sensor is well protected from helium contamination. Every measurement cycle begins with a GROSS measurement. The sensitivity of the sensor is limited during the GROSS measurement. The subsequent FINE measurement is stopped immediately when the following measurement value is reached:

- > 5 × trigger value 1, if trigger value 2 is not active
- > 5 × trigger value 2, if trigger value 2 is active

In addition, you can set limits for the helium contamination. The device stops the measurement when they are reached, see Settings for the measurements [> 51]

If the sensor is then contaminated again, direct helium-free nitrogen or outside air to the reference inlet. This cleans the sensor. The cleaning time depends on the helium content of the supplied air and the degree of contamination.

Continuous measurement

No trigger value can be set for the continuous measurement. You must therefore stop the measurement yourself as soon as you see that the sensor current is too high. The device switches automatically to the reference line as a last resort when the sensor current is greater than  $1 \square 10^{-8}$  A.

## 6.9 Standby

In standby, air is sucked through the reference line and the sensor is purged. This preserves the sensor. Always select standby if no measurement is currently taking place during a continuous measurement session but you do not want to switch the device off.

► Select "Operating mode > Standby" in the main menu.

During an accumulation and a carrier gas measurement, the device automatically goes into standby when not in use. The time taken to enter standby can be set.

► In the main menu, select "Settings > Measurement settings > Standby delay".

## 6.10 Switch off

To switch the device off, disconnect it from the power supply.

#### NOTICE

#### Material damage due to helium contamination

Helium remaining in the sensor shortens the service life of the sensor and increases the warm-up phase.

Do not switch off the device if the sensor is contaminated with helium. Wait until the device is ready to measure again (measurement view is displayed).

# 6.11 Calling up information on the device and on the measurement

All important information for operation can be displayed on the info menu.

► Select "Info" in the main menu.

Displaying/changing settings

You can find all the current measurement settings under "View/change settings". You can select a setting using the right arrow key and switch to the corresponding setting window by selecting "Change".

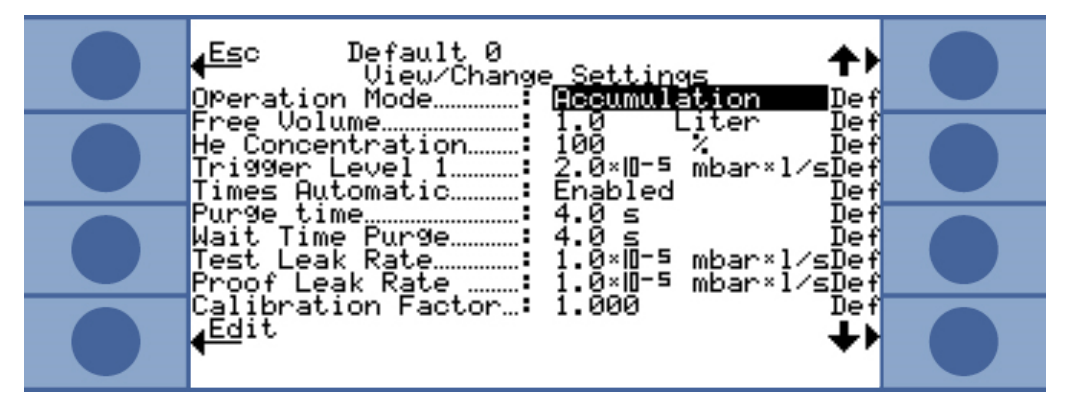

Fig. 25: Settings overview

Leave the window by selecting "Cancel". Changed settings are saved.

| Internal data | You can display all of the device's internal data by selecting "Internal data". You can |
|---------------|-----------------------------------------------------------------------------------------|
|               | switch between the 8 windows using the lower right and left keys .                      |

Vacuum schematic The image called up displays the device's vacuum schematic and its valve arrangement. In addition, sensor pressure, sensor current and an estimated helium concentration in ppm are displayed.

Interfaces You can display all information on the interfaces by selecting "Interfaces". You can select a setting using the right arrow key and switch to the corresponding setting window by selecting "Change".

## Settings overview

| History & maintenance | Under "History & Maintenance" you can display the last 12 measurement results, warning, malfunction messages, and calibrations. |
|-----------------------|----------------------------------------------------------------------------------------------------|
| Cal factor            | You can display all information on the calibration factor by selecting "Cal factor".                                            |
| Service               | The service menu is password-protected. Settings may only be made by the INFICON                                                |
|                       | customer service.                                                                                                    |

# 7 Controlling the device using interfaces

# 7.1 Controlling using PLC

The basic functions of the device can be controlled by a PLC, and the measurement values can be read. Most PLC functions are activated when the input signal increases. A high signal when the device is starting up is not sufficient.

Electrical data of the inputs and outputs: Connecting the PLC inputs to the electrical system [▶ 32] Connecting the PLC inputs to the electrical system [▶ 33].

## 7.1.1 Allocation of functions for PLC input

Using a graphic, you can change the allocation of functions for the input and then test it.

► In the main menu, select "Settings □□Interfaces □ Select PLC input".

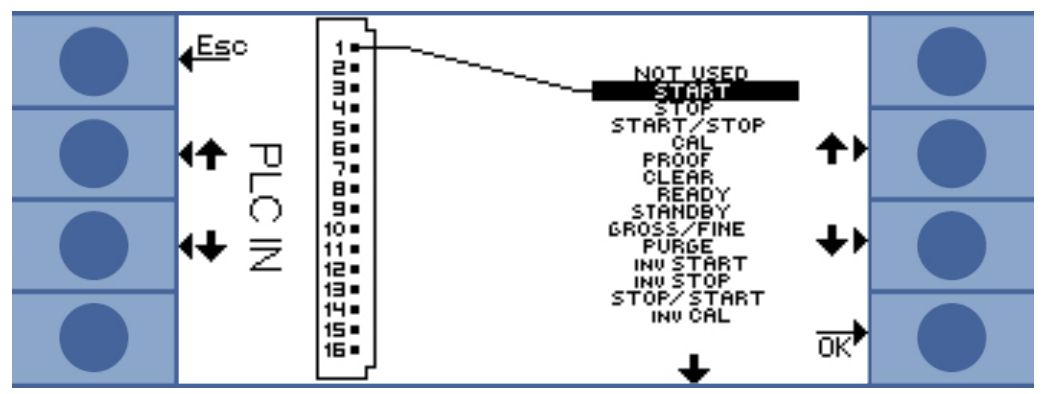

Fig. 26: User-defined allocation of functions, PLC inputs

Change an allocation as follows:

- 1. Select a pin with the up and down keys on the left side.
- 2. Select the desired function with the up and down keys on the right side.
- 3. Confirm with "OK". An overview with all selected functions is displayed.
- 4. Check the allocations and press "OK" again to confirm.

The current state of all inputs and outputs is displayed. The relays can be switched for testing:

- 1. Select "Test PLC output".
- 2. Using the arrow keys, navigate to the output you want to test.
- 3. Select "Switch relay".

| Function    | Meaning                                                                                                    |
|-------------|----------------------------------------------------------------------------------------------------|
| START       | Starts a measurement cycle. If the device was in standby, the start is delayed by a few seconds.                                                               |
| STOP        | Stops a measurement cycle. You will not receive a valid leak rate.                                                                                             |
| START/STOP  | Start and stops a measurement cycle when a switch to/from HIGH to/from LOW is made.                                                                            |
| CAL         | Starts a calibration. A successful calibration changes the calibration factor.                                                                                 |
| PROOF       | Starts the calibration check with the test leak rate.                                                                                                    |
| CLEAR       | Deletes errors and warnings. The device restarts after an error.                                                                                               |
| READY       | Wakes the device from standby mode.                                                                                                    |
| STANDBY     | Switches the device to standby.                                                                                                    |
| GROSS/FINE  | Switches between GROSS and FINE measurement. Only available for continuous measurement.                                                                        |
| PURGE       | Purges the measurement lines if the input signal is high. The signal from the helium sensor is ignored. Only available when "Automatic purge" is switched off. |
| INV START   | Electrically inverted start command                                                                                                    |
| INV STOP    | Electrically inverted stop command                                                                                                    |
| STOP/START  | Stops and starts a measurement cycle when a switch to/from HIGH to/from LOW is made.                                                                           |
| INV CAL     | Electrically inverted CAL command                                                                                                    |
| INV PROOF   | Electrically inverted TEST command                                                                                                    |
| INV CLEAR   | Electrically inverted delete command                                                                                                    |
| INV READY   | Electrically inverted ready command                                                                                                    |
| INV STANDBY | Electrically inverted standby command                                                                                                    |
| FINE/GROSS  | Switches between FINE and GROSS measurements. Only available for continuous measurement.                                                                       |
| INV PURGE   | Electrically inverted purge command                                                                                                    |

## 7.1.2 Allocation of functions for PLC output

Using a graphic, you can change the allocation of functions for the output and then test it.

► In the main menu, select "Settings > Interfaces > Define PLC outputs".

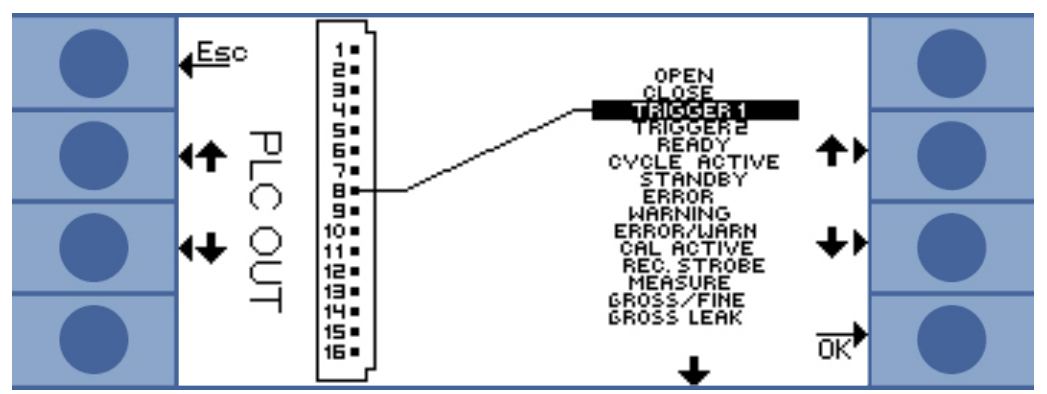

Fig. 27: User-defined allocation of functions, PLC outputs

Change an allocation as follows:

- 1. Select a pin with the up and down keys on the left side.
- 2. Select the desired function with the up and down keys on the right side.
- 3. Confirm with "OK". An overview with all selected functions is displayed.
- 4. Check the allocations and press "OK" again to confirm.

The current state of all inputs and outputs is displayed. The relays can be switched for testing:

- 1. Select "Test PLC output".
- 2. Using the arrow keys, navigate to the output you want to test.
- 3. Select "Switch relay".

PLC outputs 8 to 11 are connected to LEDs 1 to 4.

The measured leak rate is measured at the analogue output,

| Function        | Meaning                                                                                                    |
|-----------------|----------------------------------------------------------------------------------------------------|
| OPEN            | Low resistance, for test purposes                                                                                                    |
| CLOSE           | High resistance, for test purposes                                                                                                    |
| TRIGGER 1       | Low resistance means that trigger value 1 has been exceeded.                                                                                                    |
| TRIGGER 2       | Low resistance means that trigger value 2 has been exceeded.                                                                                                    |
| READY           | Low resistance means that the device is ready for the next<br>measurement. For a continuous measurement, the T-Guard2<br>measures the reference line.                                                                                                    |
| CYCLE<br>ACTIVE | Low resistance means that the device is currently carrying out a measurement cycle. For a carrier gas measurement, automatic purging and the reference measurement are included. For a continuous measurement, there is no measurement cycle; the output is therefore always high resistance. |

| STANDBY             | Low resistance means that the device is in standby.                                                                                                    |
|---------------------|----------------------------------------------------------------------------------------------------|
| ERROR               | Low resistance means that an error has occurred.                                                                                                    |
| WARNING             | Low resistance means that there is a warning.                                                                                                    |
| ERROR /<br>WARN     | Low resistance means that an error has occurred or that there is a warning.                                                                                                    |
| CAL ACTIVE          | Low resistance means that calibration is in process.                                                                                                    |
| REC. STROBE         | Low resistance means that the recorder output is invalid for 300 ms because the analogue outputs are currently being updated.                                                                                                    |
| MEASURE             | Low resistance means that the device is currently measuring. The leak rate of the last measurement is measured if both this output and the REC STROBE output are high resistance.                                                                                                    |
| GROSS/FINE          | Low resistance means that the device is currently carrying out a GROSS measurement.                                                                                                    |
| GROSS LEAK          | Low resistance means that the highest trigger value has been exceeded by at least a factor of 5.                                                                                                    |
| CONTAMINAT<br>ED    | Low resistance means that the sensor has been contaminated with too much helium. The sensor must be decontaminated immediately.                                                                                                    |
| BACKGROUN<br>D      | Low resistance means that the sensor current displays a low-helium state. This is a requirement for a sensitive measurement.                                                                                                    |
| INV TRIGGER<br>1    | High resistance means that trigger value 1 has been exceeded.                                                                                                    |
| INV TRIGGER<br>2    | High resistance means that trigger value 2 has been exceeded.                                                                                                    |
| INV READY           | High resistance means that the device is ready for the next<br>measurement. In continuous measurement mode, the T-Guard2<br>measures the reference line.                                                                                                    |
| INV CYCLE<br>ACTIVE | High resistance means that the device is currently carrying out a measurement cycle . For a carrier gas measurement, this includes automatic purging and the reference measurement. For a continuous measurement, there is no measurement cycle; the output is therefore always high resistance. |
| INV STANDBY         | High resistance means that the device is in standby.                                                                                                    |
| INV ERROR           | High resistance means that an error has occurred.                                                                                                    |
| INV WARNING         | High resistance means that there is a warning.                                                                                                    |
| INV ERROR /<br>WARN | High resistance means that an error has occurred or that there is a warning.                                                                                                    |
| INV CAL<br>ACTIVE   | High resistance means that calibration is in process.                                                                                                    |
| INV REC.<br>STROBE  | High resistance means that the recorder output is invalid for 300 ms because the analogue outputs are currently being updated.                                                                                                    |

| INV MEASURE           | High resistance means that the device is currently measuring. The leak rate of the last measurement is measured if both this output and the REC STROBE output are high resistance. |
|-----------------------|----------------------------------------------------------------------------------------------------|
| FINE/GROSS            | High resistance means that the device is currently carrying out a measurement cycle .                                                                                              |
| INV GROSS<br>LEAK     | High resistance means that the highest trigger value has been exceeded by at least a factor of 5.                                                                                  |
| INV<br>CONTAMIN.      | High resistance means that the sensor has been contaminated with too much helium.                                                                                                  |
| INV<br>BACKGROUN<br>D | High resistance means that the sensor current displays a low-<br>helium state. This is a requirement for a sensitive measurement.                                                  |

## 7.1.3 Acumulation measurement using PLC

► Start the measurement when READY is low resistance.

The MEASURE output is low resistance during the measurement.

After the measurement, the MEASURE output becomes high resistance. If only the REC STROBE output is high resistance again, you can read out the analogue outputs. This is the case after approx. 300 ms.

If automatic purging is activated, READY becomes low resistance after purging. Only then can the next measurement be started.

| nput START<br>Dutputs:<br>READY | 7             |             |                |      |  |
|---------------------------------|---------------|-------------|----------------|------|--|
| eADY                            |               |             |                |      |  |
| EADY                            |               |             |                |      |  |
|                                 |               |             |                |      |  |
| RROR WARNING                    |               |             |                |      |  |
| IEASURE                         |               |             |                |      |  |
| RIGGER1                         |               |             |                |      |  |
| AL ACTIVE                       |               |             |                |      |  |
| <i>Tig. 28:</i> Example of a P  | .C- controlle | ed accumula | ation measurer | ment |  |

| signal                                |                                         |        | <u>12</u>                                  |
|---------------------------------------|-----------------------------------------|--------|--------------------------------------------|
| Input CAL                             |                                         |        | hi<br>————— lo                             |
| Outputs:<br>READY                     | ٦                                       |        | hi                                         |
| ERROR WARNING                         |                                         |        | hi<br>———————————————————————————————————— |
| MEASURE                               |                                         |        | hi<br>———— lo                              |
| TRIGGER1                              | 7                                       |        | hi<br>lo                                   |
| CAL ACTIVE<br><i>Fig. 29:</i> Example | of a PLC- controlled accumulation measu | rement | hi                                         |

#### 7.1.4 Carrier gas measurement using PLC

- ✓ The MEASURE output is low resistance during the measurement.
- Start the measurement when READY is low resistance.

After the measurement, the MEASURE output becomes high resistance. If only the REC STROBE output is high resistance again, you can read out the analogue outputs. This is the case after approx. 300 ms.

The READY output becomes low resistance after the reference measurement. This lasts as long as the FINE measurement. The next measurement can only be started after it.

| Measurement<br>signal | <br>_             |
|-----------------------|-------------------|
| Input START           | high<br>— low     |
| Outputs:              |                   |
| READY                 | — high<br>Iow     |
| ERROR WARNING         | <br>high<br>- low |
| MEASURE               | <br>high<br>— low |
| TRIGGER1              | _ high<br>low     |
| CAL ACTIVE            | <br>high<br>— low |
|                       |                   |

Fig. 30: Example of a PLC- controlled carrier gas measurement

| Measurement      |                                              | <br>_            |
|------------------|----------------------------------------------|------------------|
| Input CAL        |                                              | <br>hig<br>— low |
| Outputs:         |                                              |                  |
| READY            |                                              | <br>_ hig<br>low |
| ERROR WARNING    |                                              | hig<br>_ low     |
| MEASURE          |                                              | <br>hig<br>— low |
| TRIGGER1         | 7                                            | — hig<br>Iov     |
| CAL ACTIVE       |                                              | <br>hig<br>— lov |
| Fig. 31: Example | of a PLC- controlled carrier gas calibration | 101              |

## 7.2 Controlling using RS-232

Almost all of the device's functions can be controlled with a PC using the RS-232 interface. RTS and CTS are supported. Set the protocol used on the device.

- ASCII
- – Binary

The ASCII protocol can be used to communicate with the device using typical commands from a terminal program, e.g. Putty, as well as to provide answer texts that are understandable for humans. This protocol is pre-set in delivery condition.

The binary protocol can be used to communicate with the device using software that was written by a programmer. This communication method is very fast. It is the fastest way to, for example, read out the leak rate.

► In the main menu, select "Settings > Interfaces > RS232 protocol".

In addition, you can set the device to send the following data via RS-232 after every measurement:

- Date
- Time
- Parameter set name
- Operation mode
- Leak rate
- Trigger 1
- Trigger 2 (if activated)
- Select "Interfaces > RS232 protocol > Print automatically".

Further details can be found in the interface description (jins85e1-e).

## 7.3 Configuring analog outputs

The device has 2 separate configurable analog recorder outputs, see Connecting the analogue outputs to the electrical system [▶ 35]. The outputs have 16-bit resolution and deliver a result after every measurement. In the continuous measurement setting, the renewal rate is 2 Hz. For a higher renewal rate, use the RS-232 interface.

Allocation of functions Using

**ns** Using a graphic, you can change the allocation of functions for the outputs.

In the main menu, select "Settings > Interfaces > analog output".

To change an allocation:

- 1. Select the pins with the up and down keys on the left side.
- 2. Select the desired function with the up and down keys on the right side.
- 3. Confirm with "OK".

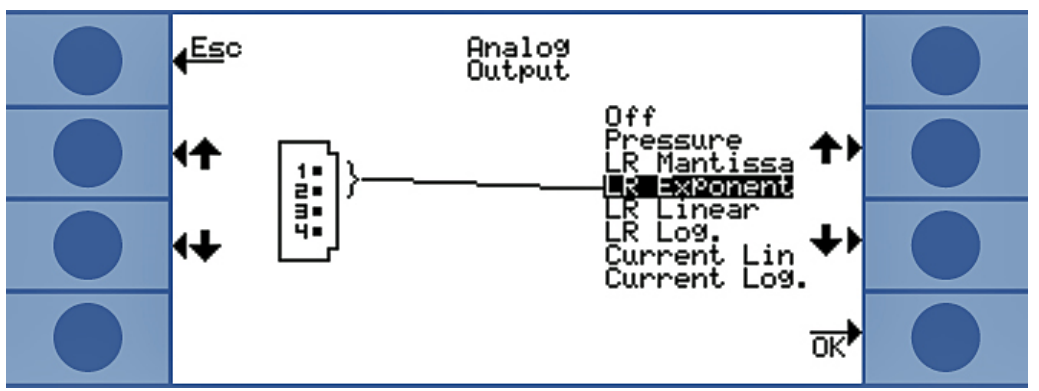

Fig. 32: Allocation of functions for the analog outputs

| Function    | Meaning                                                                                                    |
|-------------|----------------------------------------------------------------------------------------------------|
| Pressure    | 0 10 V corresponds to 0 1000 mbar in linear display                                                                                                    |
| LR mantissa | Useful only if the other analog output is<br>assigned "Leak rate exponent". The<br>mantissa corresponds to the output<br>voltage in volts.                                             |
| LR exponent | Useful only if the other analog output is<br>assigned "Leak rate mantissa". The<br>exponent is calculated from the voltage<br>as follows: Exponent = (voltage [V] $\times$ 2) –<br>14. |
|             | For example:                                                                                                    |
|             | A voltage of 4.5 V results in an exponent<br>of $(4.5 \times 2) - 14 = -5$ .                                                                                                    |
|             | A voltage for the mantissa of 3 V is 3.                                                                                                    |
|             | The leak rate is then: $3 \times 10^{-5}$ mbar l/s.                                                                                                    |

| LR Linear    | The output voltage is linear and<br>proportional to the measured leak rate.<br>The increase is set with the "Analog<br>scale" setting (see below). |
|--------------|----------------------------------------------------------------------------------------------------|
| LR log.      | The output voltage displays the leak rate<br>logarithmically. The corresponding values<br>are set with the "Analog scale" setting<br>(see below).  |
| Current lin  | The output voltage displays the current<br>linearly. The upper limit value is set with<br>the "Analog scale" setting (see below).                  |
| Current log. | The output voltage displays the current<br>logarithmically. The corresponding values<br>are set with the "Analog scale" setting<br>(see below).    |

#### Scaling

You can set the scaling of the analog output.

► In the main menu, select "Settings > Interfaces > Analog output scaling".

Set the final value and the increase (volt/decade) for outputs 1.. 2 and 3 ... 4 separately.

The upper limit applies for the "LR linear", "LR log.", "Current lin" and "Current log." settings.

The increase (volt/decade) applies for the "LR log.", and "Current log." settings.

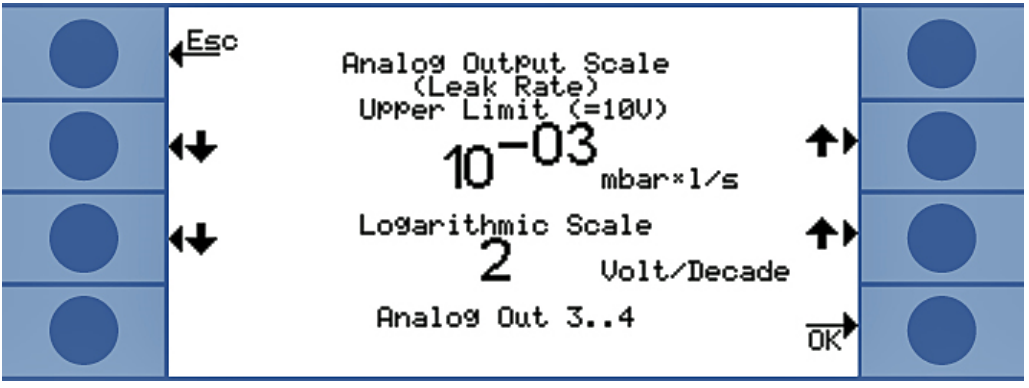

Fig. 33: Configuration of the analog output scale

• In the "LR log" setting, the leak rate is calculated by:

leak rate = final value × 10  $^{(U - 10) / volt / decade)}$ 

For example:

A voltage of 3.7 V provides a leak rate of  $7.08 \times 10^{-5}$  mbar l/s for a final value of  $10^{-1}$  mbar l/s and 2 V per decade.

For "Current log.", the same applies for current instead of leak rate.

• In the "LR log" setting, the leak rate is calculated by:

| Leak rate | Voltage | X  | Final value |
|-----------|---------|----|-------------|
| Lean Tale |         | 10 | )           |

For example:

10 V correspond to the final value, e.g.  $10^{-3}$  mbar l/s, 3.7 V then correspond to e. g. 3.7 ×  $10^{-4}$  mbar l/s.

For "Current lin.", the same applies for current instead of leak rate.

# 8 Save parameters

You can save and call up 4 measurement settings as parameter set in the device. If you use the I•Stick, this number increases to 25.

The I-Stick is removable storage developed for the device. You can also use it to easily transfer data to another device.

A parameter set contains all parameters, except for the settings for language and the RS-232 protocol. The designation of a set of parameters can be modified. The designation of the current set of parameters is in the upper row of the measurement window. If the set of parameters is subsequently changed, this is illustrated by means of a star in front of the designation.

In the "Copy parameters" window, all available storage space is listed to the left and right. On the left, the parameter set "Default" also appears, which contains the factory settings.

The currently set parameter set is always the second one in the left column. Therefore, "Current data" appears above the left column when you select this storage space.

On the left, you select the parameter set you want to save and on the right the destination.

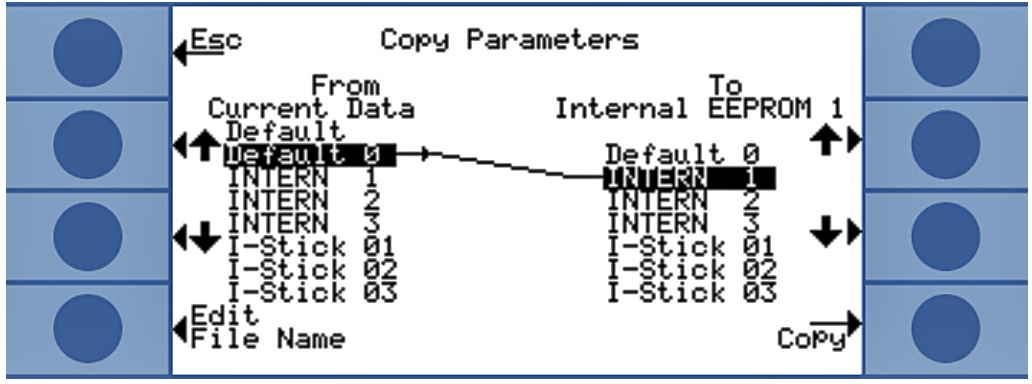

Fig. 34: Copying parameters

| Inserting the I•Stick          | <ul> <li>On start-up, the device checks whether an I•Stick is inserted.</li> <li>With the device switched off, insert the I•Stick into the I•Stick slot.</li> </ul> |  |  |  |  |
|--------------------------------|----------------------------------------------------------------------------------------------------|--|--|--|--|
|                                |                                                                                                    |  |  |  |  |
|                                | The I•Stick is initialized on first use. Switch the device off and back on again in order to use the I•Stick.                                                       |  |  |  |  |
| Removing the I•Stick           |                                                                                                    |  |  |  |  |
|                                | NOTICE                                                                                                    |  |  |  |  |
|                                | Loss of data due to disconnection<br>If the I•Stick is removed during operation, errors will occur during the next reading or<br>writing operation.                 |  |  |  |  |
|                                |                                                                                                    |  |  |  |  |
|                                | Only remove the I•Stick when the device is switched off.                                                                                                    |  |  |  |  |
| Saving a new set of parameters | 1. In the main menu, select "Settings > Copy parameters".                                                                                                    |  |  |  |  |
|                                | 2. Select the "Default 0" entry on the left.                                                                                                    |  |  |  |  |
|                                | 3. On the right, select the storage location.                                                                                                    |  |  |  |  |
|                                | <ol> <li>Select "Copy" to save under the same name, or "Change name" to save the<br/>parameters set under a different name.</li> </ol>                              |  |  |  |  |
|                                | Before copying, the changed data is displayed for confirmation.                                                                                                    |  |  |  |  |
|                                | If the parameter set was successfully changed, the "Settings displayed" window is displayed again. Otherwise a malfunction message is displayed.                    |  |  |  |  |
| Calling up a saved             | 1. In the main menu, select "Settings > Copy parameters".                                                                                                    |  |  |  |  |
| parameter set                  | 2. On the left, select the parameter set that you want to call up.                                                                                                  |  |  |  |  |
|                                | 3. On the right, select the first entry.                                                                                                    |  |  |  |  |
|                                | If you only want to transfer the parameter set but not use it yet, select the second, third or fourth entry.                                                        |  |  |  |  |
|                                | <ol> <li>Select "Copy" to save under the same name, or "Change name" to save the<br/>parameters set under a different name.</li> </ol>                              |  |  |  |  |
|                                | Before copying, the changed data is displayed for confirmation.                                                                                                    |  |  |  |  |
|                                | If the parameter set was successfully changed, the "Settings displayed" window is displayed again. Otherwise a malfunction message is displayed.                    |  |  |  |  |

# 9 F.A.Q. - Frequently Asked Questions

- · Why are the measurements not reproducible?
  - Measurements are less reproducible when the device reports: "Background moderate" or "Background bad". Remedy: Reduce the background by checking the helium supply for leaks. If possible, locate the helium supply far away from the device. Evacuate the test object after the measurement to dispose of the helium. Deliver outside air to the measurement room. The carrier gas mode only functions when there is a stable 5 ppm of helium in the air.
  - Measurements are less reproducible when the measurement chamber is leaking. Since the chamber does not exhibit any difference in pressure to the surroundings, the seal only needs to fulfill basic requirements and does not require the complex design required for vacuum technology. A calibration factor of 0.7 to 1.3 indicates that the chamber volume was entered correctly during the accumulation measurement. If the calibration factor deviates by more than 1, either the chamber volume, the He concentration, the trigger level or the leak rate of the calibration leak was entered incorrectly.
  - Measurements are less reproducible when the trigger level is much greater than the measured leak rate. The trigger level should be the same as the leak rate to be measured.
  - Measurements are less reproducible when the measurement time is reduced too much. This has the same effect as a trigger level that is too big.
  - Measurements are less reproducible when the chamber fan is too weak. The fan should circulate the chamber volume twice per second.
  - Measurements are less reproducible when the device is carrying out a gross measurement (carrier gas flow measurement). From a trigger level of 6.7 × 10<sup>-7</sup> mbar l/s per sccm of the carrier gas flow, the device only carries out a gross measurement. The message "gross only" appears in the display when the trigger value is changed. Remedy: Avoid a gross-only measurement by using diluted helium and the appropriate setting or by using a larger measurement chamber.
  - Measurements are less reproducible if you do not use INFICON measurement hoses. Hoses with an inner diameter greater than 1 mm may not be used, since the air in the hose cannot be replaced quickly enough.
  - Measurements are less reproducible when the vacuum lines are not completely inserted into the couplings. Press the vacuum lines deeply enough into the coupling.
- Why is the measured leak rate always smaller if I don't purge the measurement chamber between measurements?
- Check the measurement chamber for leaks. Helium can get lost. Over time, this results in smaller leak rates. Remedy: Seal the measurement chamber. Use rubber seals for the chamber lid.
- · Why can the device not be calibrated?
  - Enter the correct chamber volume and set the trigger level and the calibration leak rate to the leak rate used. If diluted helium is being used, enter this into the device.
  - Check all answers to the first question: Why are the measurements not reproducible?
- · Why do I get a warning after confirming the new calibration factor?
  - Your measurement setup can and should be improved. Remedy: Check the chamber volume, the calibration leak rate, the trigger level, the He concentration, the measurement time and the fan, and check the measurement chamber for leaks.
- · Why does the measured leak rate become bigger over time?
  - The longer the storage time of the device, the longer it will take for the device to reach full capacity after start-up. With storage periods of weeks to months, this run-in phase can take a few hours, however no less than 30 minutes.
  - You are using a calibration leak that takes time to stabilize. Remedy: Use an INFICON leak.
  - In your test object, the mixing of helium and air takes too long. Remedy:
     Evacuate your test object to the greatest extent possible before filling it with helium.
  - The fans in the chamber are dimensioned too weakly.
- Why does the follow-up measurement deliver a leak rate that is too small after a gross leak?
  - In particular after a measured gross leak, you should flush the measurement line with low-helium air for at least 4 s and then wait 1 s before the next measurement. This removes the remaining helium from the measurement system, which otherwise could affect the follow-up measurement.

# 10 Warning and error messages

|                | During operation, the display shows information that helps you operate the instrument.<br>Measurement values are displayed along with current device modes, operating<br>instructions as well as warnings and error messages. |
|----------------|----------------------------------------------------------------------------------------------------|
|                | The device is equipped with extensive self-diagnostic functions. If the electronic system detects a faulty state, the device will show this insofar as possible on the display and will interrupt operation, if necessary.    |
| Error messages | Errors are events that the device cannot correct itself and that force interruption of its operation. The error message consists of a number and a descriptive text.                                                          |
|                | After you have removed the cause of the error, start operation again with the restart key.                                                                                                    |
| Warnings       | Warnings warn of device states that can impair the accuracy of measurements.<br>Operation of the instrument is not interrupted.                                                                                               |
|                | A warning triangle is displayed in the measurement view when there is a warning. To call up the message, select $\mathbf{i}$ . Use the OK key to acknowledge the warning.                                                     |
|                | The following table displays all the warnings and error messages. It lists possible causes for the malfunction and instructions on how to eliminate these.                                                                    |

| No. | Message                                   | Possible cause                                                                                                    | Troubleshooting                                                                                 |
|-----|-------------------------------------------|----------------------------------------------------------------------------------------------------|-------------------------------------------------------------------------------------------------|
| E1  | 24 V at the MC50 is too low               | Fuse F1 on the DC/DC circuit board is blown                                                                           | Contact INFICON customer service.                                                               |
|     |                                           | Power supply unit too weak                                                                                            | Use a regulated power supply unit.                                                              |
| E2  | 24 V of the sensor<br>heating unit is too | Fuse F2 on the DC/DC circuit board is blown                                                                           | Contact INFICON customer service.                                                               |
|     | low                                       | Power supply unit too weak                                                                                            | Use a regulated power supply unit.                                                              |
| E3  | 24 V II is too low                        | Fuse F3 on the DC/DC circuit board is blown                                                                           | Contact INFICON customer service.                                                               |
|     |                                           | Power supply unit too weak                                                                                            | Use a regulated power supply unit.                                                              |
| W4  | 24 V at OPTION output is too low          | Fuse F4 on the DC/DC circuit board is blown                                                                           | Contact INFICON customer service.                                                               |
|     |                                           | Power supply unit too weak                                                                                            | Use a regulated power supply unit.                                                              |
| E7  | -15 V at the MC50<br>is too low           | DC/DC circuit board is defective                                                                                      | Contact INFICON customer service.                                                               |
| E8  | 15 V at the MC50 is too low               | DC/DC circuit board is defective                                                                                      | Contact INFICON customer service.                                                               |
| E9  | High voltage is<br>faulty                 | Problem in the sensor electronics                                                                                     | Contact INFICON customer service.                                                               |
| W11 | WISE current not stable                   | The device was not<br>used for several days;<br>the sensor current<br>should stabilize after a<br>long run time.      | Let T-Guard2 run for 2 hours.                                                                   |
|     |                                           | The helium background is higher than 20 ppm.                                                                          | Lower the helium background in the room.                                                        |
| E12 | Wise sensor not<br>ignited                | The Wise Technology<br>sensor current is too<br>low 10 min after<br>switching on<br>$(<5 \times 10^{-11} \text{ A}).$ | Restart the T-Guard. If the problem still exists, contact the INFICON customer service.         |
| E13 | Error with heating regulation             | The heating control for<br>the Wise Technology<br>sensor is defective.                                                | Restart the device. If the<br>problem still exists, contact<br>the INFICON customer<br>service. |

| E14  | Discharge expired                       | Problem with sensitivity<br>at the Wise Technology<br>sensor<br>No helium in the<br>surroundings (e.g. inlet<br>openings purged with<br>nitrogen) | Restart the device but with<br>the inlet openings connected<br>to outside air.<br>If the problem persists,<br>contact the INFICON<br>customer service. |
|------|-----------------------------------------|----------------------------------------------------------------------------------------------------|----------------------------------------------------------------------------------------------------|
| E20  | Temperature at the electronics unit too | Ambient temperature<br>too high                                                                                                    | Cool the surroundings, place the device in a cooler room.                                                                                              |
|      | high (>60°)                             | Fan failed                                                                                                    | Check the fan (check the flow<br>rate through the inlet in the<br>housing)                                                                             |
| W27  | Incorrect<br>measurement<br>settings    | The trigger setting is smaller than 5 x the minimum display                                                                                       | Correct the trigger value(s)                                                                                                    |
| W28  | Real-time clock was                     | CPU card was replaced                                                                                                    | Enter date and time                                                                                                    |
|      | reset! Enter date<br>and time           | CPU card battery is faulty                                                                                                    | Contact INFICON customer service.                                                                                                    |
| E 38 | Pump is faulty                          | Sensor pressure is<br>higher than 800 mbar.<br>Fore pump defective                                                                                | Check the fore pump and the lines to the device.                                                                                                    |
|      |                                         | not switched on or<br>pump hose is broken.                                                                                                    |                                                                                                    |
| W41  | Pressure difference<br>is too great     | Pressure difference<br>between the<br>measurement inlet and<br>air inlet should be ±10%                                                           | Check the inlet filter.                                                                                                    |
|      |                                         | Pressure difference<br>between READY and<br>FINE                                                                                                  |                                                                                                    |
| W43  | Pressure too low                        | Pressure below lower<br>limit                                                                                                    | Check the upper pressure limit                                                                                                    |
|      |                                         | Reference line is blocked                                                                                                    | Check the reference line                                                                                                    |
| W44  | Pressure too high                       | Pressure above upper<br>limit                                                                                                    | Check the upper pressure limit                                                                                                    |
|      |                                         | Bad fore pump                                                                                                    | Check the fore pump and the                                                                                                    |
|      |                                         | Pump hose is broken                                                                                                    | pump hose                                                                                                    |

| W45 | He concentration<br>too high                              | At the time of the purge<br>procedure, there is too<br>much helium before or<br>in the measurement<br>line.<br>The device interrupts<br>the purge procedure<br>prematurely to protect<br>the sensor.<br>The measurement<br>chamber was not<br>sufficiently purged<br>before the<br>measurement. | Purge the measurement<br>chamber with outside air or<br>nitrogen and initiate another<br>sensor purge procedure<br>using the PLC input or the<br>RS232 command.<br>Purge the measurement<br>chamber more intensively<br>before the measurement. |
|-----|-----------------------------------------------------------|----------------------------------------------------------------------------------------------------|----------------------------------------------------------------------------------------------------|
| W50 | No I•Stick available                                      | I•Stick was not<br>connected at start-up<br>I•Stick is defective                                                                                                    | Switch the device off and<br>back on again, this time with<br>the I•Stick inserted                                                                                                    |
| W52 | I•Stick parameter<br>lost!<br>Check the settings!         | I•Stick removed during<br>operation<br>I•Stick is defective                                                                                                    | Check your settings<br>Switch the device off and<br>back on again, this time with<br>the I•Stick inserted                                                                                                    |
| W59 | Overflow of<br>EEPROM<br>parameter queue!                 | May occur if a software<br>update to an older<br>version is carried out                                                                                                    | Restart the device.If the<br>problem still exists, contact<br>the INFICON customer<br>service.                                                                                                    |
| W60 | All EEPROM<br>parameters lost!<br>Check your<br>settings! | New EEPROM was<br>installed, EEPROM on<br>the system board is not<br>programmed.                                                                                                    | All settings in the software<br>menu are reset to factory<br>settings. Modify your settings<br>again.                                                                                                    |
|     |                                                           | If the message occurs<br>constantly during start-<br>up, the EEPROM on the<br>system board is<br>defective.                                                                                                    | Contact INFICON customer service.                                                                                                    |
| W61 | EEPROM<br>parameter<br>initializing!                      | Software update carried<br>out and new<br>parameters introduced<br>Warning, newly<br>introduced parameters<br>listed below.                                                                                                    | Confirmation required                                                                                                    |

|     |                                                | If the message occurs<br>constantly during start-<br>up, the EEPROM on the<br>system board is<br>defective.                                                                                                    | Contact INFICON customer service.                                                                                         |
|-----|------------------------------------------------|----------------------------------------------------------------------------------------------------|----------------------------------------------------------------------------------------------------|
| W62 | EEPROM<br>parameters lost!                     | A parameter was<br>changed and reset to<br>factory setting during<br>the software update.<br>The parameters<br>affected are listed in the<br>warning below.                                                                                        | Check the setting of the<br>modified parameter in the<br>corresponding software<br>menu and set the desired<br>parameter. |
|     |                                                | If the message occurs<br>constantly during start-<br>up, the EEPROM on the<br>system board is<br>defective.                                                                                                    | Contact INFICON customer service.                                                                                         |
| W64 | There are warnings pending!                    | Confirmed but not yet<br>valid warnings are<br>repeated every two<br>hours or at every new<br>start-up.                                                                                                    | Check the warnings twice!                                                                                                 |
| W65 | Communication<br>error with fieldbus<br>module |                                                                                                    | Switch the device off and<br>back on. If the problem<br>persists, contact the<br>INFICON customer service.                |
| W72 | No communication with analog card              |                                                                                                    | Switch the device off and<br>back on. If the problem<br>persists, contact the<br>INFICON customer service.                |
| W81 | Calibration factor<br>too low!                 | If the calibration factor<br>was set to less than 0.2,<br>the calibration was not<br>successful. If a<br>calibration factor<br>between 0.2 and 0.5<br>was confirmed, a<br>warning still occurs after<br>confirming this<br>successful calibration. |                                                                                                    |
|     |                                                | The calibration leak rate is larger than entered.                                                                                                    | Check the correct setting for the calibration leak value!                                                                 |

|  | W82 Calibration factor<br>too high! | If the calibration factor<br>was set to more than 5,<br>the calibration was not<br>successful. If a<br>calibration factor<br>between 2 and 5 was<br>confirmed, a warning<br>still occurs after<br>confirming this<br>successful calibration. | Check the chamber volume<br>settings and/or gas flow                      |                                                                                                    |
|--|-------------------------------------|----------------------------------------------------------------------------------------------------|---------------------------------------------------------------------------|----------------------------------------------------------------------------------------------------|
|  |                                     |                                                                                                    | The calibration leak rate is smaller than entered.                        | Check the correct setting for the calibration leak value!                                                                         |
|  |                                     |                                                                                                    | Chamber volume and/or<br>gas flow are greater<br>than entered.            | Check the chamber volume settings and/or gas flow                                                                                 |
|  | W84                                 | Calibration leak<br>signal too small                                                                                                    | Calibration leak defective                                                | Check your calibration leak                                                                                                    |
|  |                                     |                                                                                                    | Trigger value(s) too<br>high                                              | Check the trigger                                                                                                    |
|  |                                     |                                                                                                    | Volume/flow setting too<br>low                                            | Check the accumulation volume/the carrier gas flow                                                                                |
|  |                                     |                                                                                                    | Measurement chamber<br>leaking                                            | Check the measurement chamber for leaks                                                                                           |
|  | W89                                 | Overstep of the limit                                                                                                    | The device is                                                             | Do not switch off the device.                                                                                                    |
|  |                                     | value!                                                                                                    | contaminated with helium.                                                 | Leave the device running<br>while supplying fresh air to<br>the measurement and<br>reference lines until the<br>warning goes out. |
|  |                                     |                                                                                                    | If the warning occurs<br>frequently, increase the<br>contamination limit! |                                                                                                    |
|  |                                     |                                                                                                    | Calibration leak value<br>too high during<br>calibration                  | Use a smaller calibration leak for the calibration!                                                                               |

## 11 Maintenance

## 11.1 Replacing the inlet filter

There is a filter in both the measurement and reference lines. Check the filter for dirt every 6 months and replace it if necessary. Replace filter at the latest after 2 years.

Always replace both filters.

- 1 Unscrew the old filters from the lines (Luer-Lock connection).
- 2 Screw the new filters into the lines.

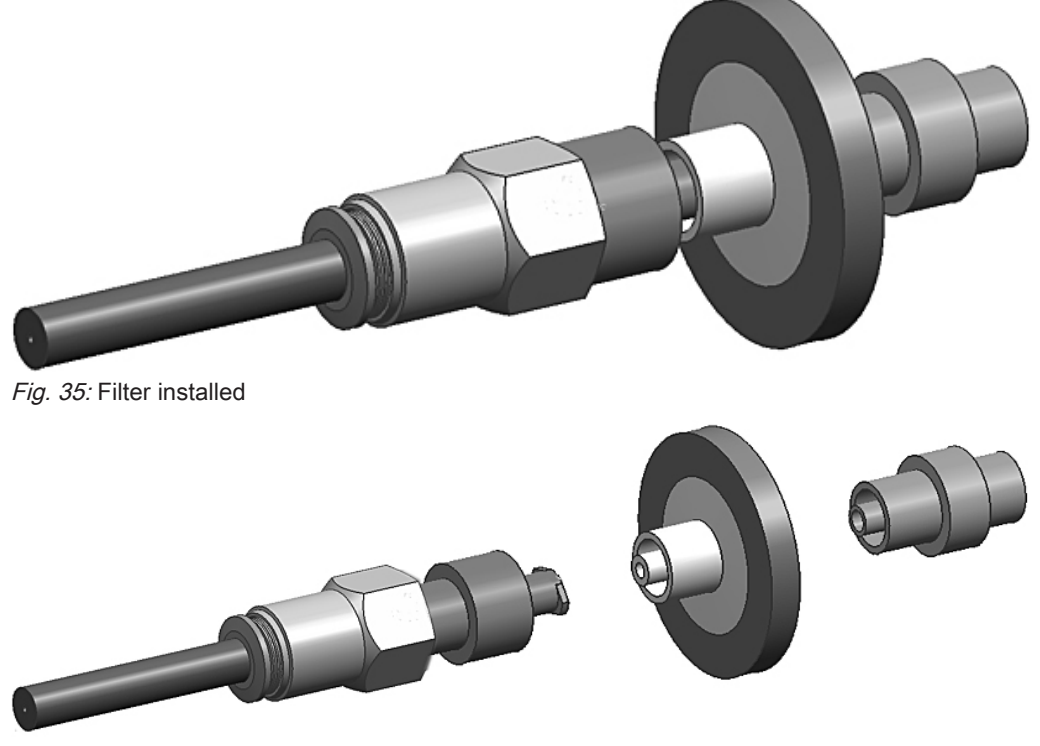

Fig. 36: Disassembled filter

#### 11.2 Replacing filter mat on bottom of device

| Filter set     | Order number 200010027 |
|----------------|------------------------|
| Required tools | Crosshead screwdriver  |

In production rooms with increased dust load, the filter mat on the bottom of the unit can become contaminated.

► Replace the filter mats if there is significant contamination.

The filter mats are changed every year as part of the service.

#### Device bottom side

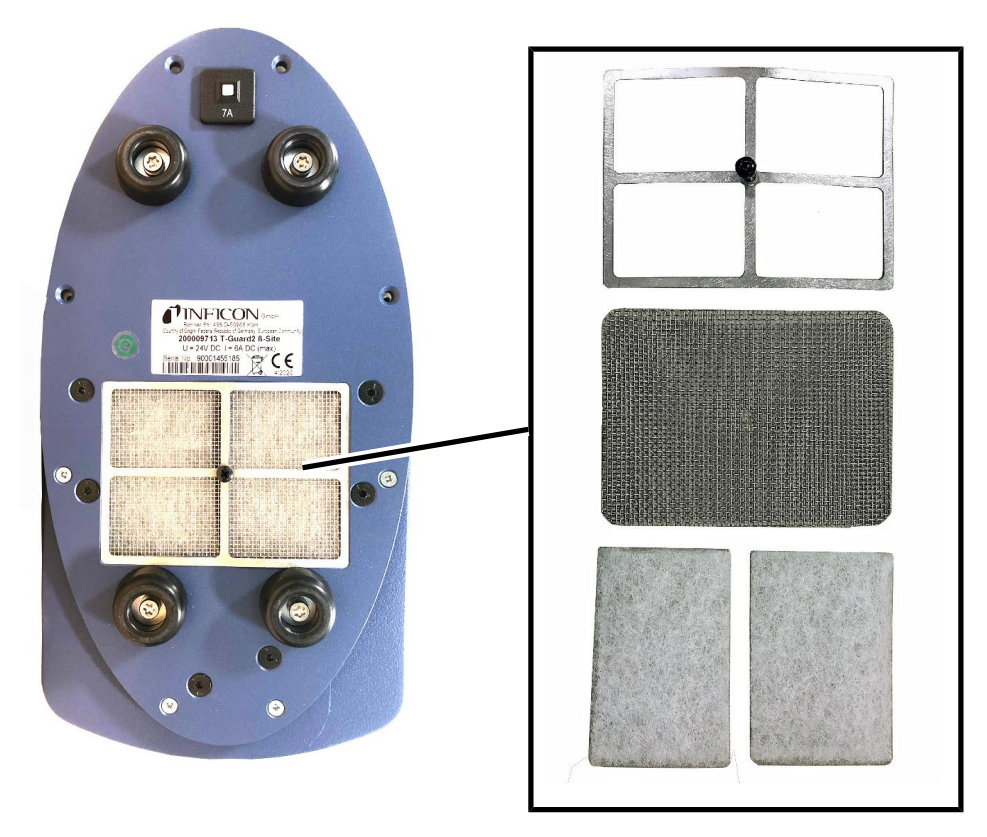

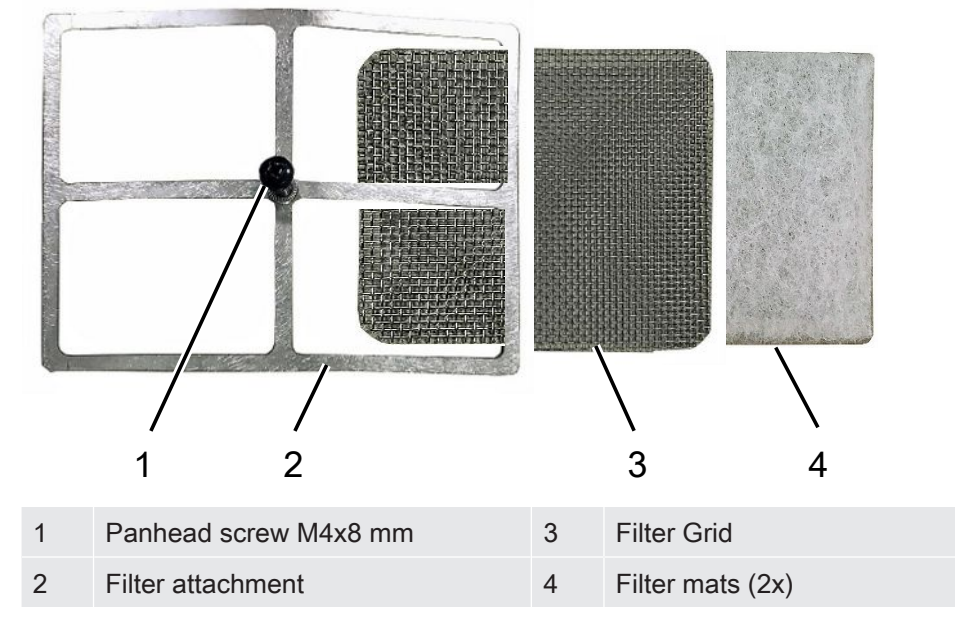

#### Filter mat change

✓ You have a new filter mat.

- 1 Make sure that the device is disconnected from the power supply by disconnecting the power supply plug.
- 2 Place the unit on its side to access the air filter on the bottom of the unit.
- 3 Loosen the panhead screw.
- 4 Remove the filter attachment together with the filter grille and filter mats.
- **5** Remove the used air filters.
- 6 Replace the new filter mats, the filter grille and the filter attachment.
- 7 Tighten the pan-head screw.

## 12 Decommissioning

### 12.1 Disposal

The device can either be disposed of by the operator or be sent to the manufacturer. The device consists of materials that can be recycled. This option should be exercised to prevent waste and also to protect the environment.

During disposal, observe the environmental and safety regulations of your country.

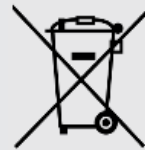

T-Guard2 must not be disposed of in household waste.

## 13 Declaration of Contamination

#### Declaration of Contamination

The service, repair, and/or disposal of vacuum equipment and components will only be carried out if a correctly completed declaration has been submitted. Non-completion will result in delay. This declaration may only be completed (in block letters) and signed by authorized and qualified staff.

|     | Type                                                                                                    |                                            | Reason for return                                                                              |                                       |                      |                        |
|-----|----------------------------------------------------------------------------------------------------|--------------------------------------------|------------------------------------------------------------------------------------------------|---------------------------------------|----------------------|------------------------|
|     | Article Number                                                                                                    | <b>Ľ</b> >                                 |                                                                                                |                                       |                      |                        |
|     | Serial Number                                                                                                    | — T1                                       | <u>u</u>                                                                                       |                                       | -                    |                        |
|     |                                                                                                    |                                            |                                                                                                |                                       | Ļ                    |                        |
|     |                                                                                                    | B                                          | Operating fluid(s) use                                                                         | ed (Must be                           | e drained befo       | re shipping.)          |
|     |                                                                                                    |                                            |                                                                                                |                                       |                      |                        |
|     |                                                                                                    | _                                          |                                                                                                |                                       | l <del></del>        |                        |
|     |                                                                                                    | 4                                          | Process related cont                                                                           | amination                             | of product:          |                        |
|     |                                                                                                    |                                            | toxic                                                                                          |                                       | ves D                |                        |
|     |                                                                                                    |                                            | caustic                                                                                        | no 🗆 1)                               | ves 🗆                |                        |
|     |                                                                                                    |                                            | biological hazard                                                                              | no 🗆 .)                               | ves 🗆 2)             |                        |
|     |                                                                                                    |                                            | explosive                                                                                      | no 🗆                                  | ves 🗆 2)             |                        |
|     |                                                                                                    |                                            | radioactive                                                                                    | no 🗖                                  | yes 🗆 2)             |                        |
|     | The product is free of ar                                                                                                    | ny sub-                                    | other harmful substances                                                                       | s no 🖬 1)                             | yes 🗆                |                        |
|     | stances which are dama                                                                                                    | iging to ves D                             |                                                                                                |                                       | 2) P                 | roducts thus contam    |
|     |                                                                                                    | ,                                          | <ol> <li>or not containing an<br/>of bazardous residu</li> </ol>                               | y amount<br>es that                   | na                   | ated will not be ac-   |
|     |                                                                                                    |                                            | exceed the permissi                                                                            | ble ex-                               | e                    | vidence of decontant   |
|     |                                                                                                    |                                            | posure limits                                                                                  |                                       | na                   | ation!                 |
|     |                                                                                                    | 17                                         |                                                                                                |                                       |                      |                        |
|     | 6                                                                                                    |                                            |                                                                                                |                                       | _\                   |                        |
|     | Harmful substa                                                                                                    | hres asses and                             | /or by-products                                                                                |                                       | •                    |                        |
|     | Please list all subs                                                                                                    | stances dases and                          | by-products which the pro                                                                      | duct may ha                           | ve come into c       | ontact with            |
|     |                                                                                                    | l ei ei ei ei ei ei ei ei ei ei ei ei ei   |                                                                                                | adot may na                           |                      |                        |
|     | Trade/product name                                                                                                    | Chemical name                              | with sub                                                                                       | ons associate<br>stance               | a A                  | ction if numan contact |
|     | and a product hame                                                                                                    |                                            |                                                                                                |                                       |                      |                        |
|     |                                                                                                    | (or cymbol)                                |                                                                                                |                                       |                      |                        |
|     |                                                                                                    |                                            |                                                                                                |                                       |                      |                        |
|     |                                                                                                    |                                            |                                                                                                |                                       |                      |                        |
|     |                                                                                                    |                                            |                                                                                                |                                       |                      |                        |
|     |                                                                                                    |                                            |                                                                                                |                                       |                      |                        |
|     |                                                                                                    |                                            |                                                                                                |                                       |                      |                        |
| r r |                                                                                                    |                                            |                                                                                                |                                       |                      |                        |
| 7   | Legally binding declaration:                                                                                                    |                                            |                                                                                                |                                       |                      |                        |
| K   | Legally binding declaration:                                                                                                    | tion on this form is                       | complete and accurate and                                                                      | d that I/we w                         | ill assume any       | further costs that m   |
|     | Legally binding declaration:<br>I/we hereby declare that the informa<br>arise. The contaminated product will                                                                                                    | tion on this form is<br>be dispatched in a | complete and accurate and                                                                      | d that I/we w                         | fill assume any ons. | further costs that m   |
|     | Legally binding declaration:<br>I/we hereby declare that the informa<br>arise. The contaminated product will<br>Organization/company                                                                                                    | tion on this form is<br>be dispatched in a | complete and accurate and                                                                      | d that I/we w<br>ble regulatio        | rill assume any ons. | further costs that m   |
|     | Legally binding declaration:<br>//we hereby declare that the informa<br>arise. The contaminated product will<br>Organization/company                                                                                                    | tion on this form is<br>be dispatched in a | complete and accurate and<br>coordance with the applica                                        | d that I/we w<br>ble regulatic        | ill assume any       | further costs that m   |
|     | Legally binding declaration:<br>//we hereby declare that the informa<br>arise. The contaminated product wil<br>Organization/company<br>Address                                                                                                  | tion on this form is<br>be dispatched in a | complete and accurate and<br>cocordance with the applica<br>Post code, pl                      | d that I/we w<br>ble regulatic<br>ace | ill assume any       | further costs that m   |
|     | Legally binding declaration:<br>I/we hereby declare that the informa<br>arise. The contaminated product will<br>Organization/company<br>Address<br>Phone                                                                                        | tion on this form is<br>be dispatched in a | complete and accurate and<br>ccordance with the applica<br>Post code, pl<br>Fax                | d that I/we w<br>ble regulatic<br>ace | ill assume any       | further costs that m   |
| K   | Legally binding declaration:         I/we hereby declare that the informa arise. The contaminated product will         Organization/company         Address         Phone         Email                                                         | tion on this form is<br>be dispatched in a | complete and accurate and<br>ccordance with the applica<br>Post code, pl<br>Fax                | d that I/we w<br>ble regulatio<br>ace | ill assume any       | further costs that m   |
|     | Legally binding declaration:         I/we hereby declare that the informa arise. The contaminated product will         Organization/company         Address         Phone         Email         Name                                            | tion on this form is<br>be dispatched in a | complete and accurate and<br>ccordance with the applica<br>Post code, pl<br>Fax                | d that I/we w<br>ble regulatic<br>ace | ill assume any       | further costs that m   |
|     | Legally binding declaration:         I/we hereby declare that the informa arise. The contaminated product will         Organization/company         Address         Phone         Email         Name                                            | tion on this form is<br>be dispatched in a | complete and accurate and<br>ccordance with the applica<br>Post code, pl                       | d that I/we w<br>ble regulatio        | fill assume any ons. | further costs that m   |
|     | Legally binding declaration:         I/we hereby declare that the informa arise. The contaminated product will         Organization/company         Address         Phone         Email         Name         Date and legally binding signature | tion on this form is<br>be dispatched in a | complete and accurate and<br>ccordance with the applica<br>Post code, pl<br>Fax                | d that I/we w<br>ble regulatio        | fill assume any ons. | further costs that m   |
|     | Legally binding declaration:         //we hereby declare that the informa arise. The contaminated product will         Organization/company         Address         Phone         Email         Name         Date and legally binding signature | tion on this form is<br>be dispatched in a | complete and accurate and<br>ccordance with the applica<br>Post code, pl<br>Fax<br>Company sta | d that I/we w<br>ble regulatio        | ill assume any ons.  | further costs that m   |

Copies: Original for addressee - 1 copy for accompanying documents - 1 copy for file of sender

## 14 Declaration of Conformity

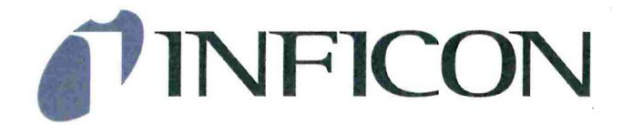

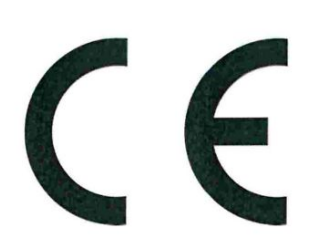

#### EU Declaration of Conformity

We – INFICON GmbH - herewith declare that the products defined below meet the basic requirements regarding safety and health and relevant provisions of the relevant EU Directives by design, type and the versions which are brought into circulation by us. This declaration of conformity is issued under the sole responsibility of INFICON GmbH.

In case of any products changes made without our approval, this declaration will be void.

Designation of the product:

#### Leak Detection Sensor

Models: T-Guard2

The products meet the requirements of the following Directives:

- Directive 2014/30/EU (EMC)
- Directive 2011/65/EU (RoHS)

Applied harmonized standards:

- EN 61010-1:2010
- EN 61326-1:2013 Class A according to EN 55011
- EN IEC 63000:2018

Catalogue numbers:

540-200 540-201

Cologne, July 08th, 2020

Dr. Döbler, President LDT

Cologne, July 08th, 2020

Bausch, Research and Development

INFICON GmbH Bonner Strasse 498 D-50968 Cologne Tel.: +49 (0)221 56788-0 Fax: +49 (0)221 56788-90 www.inficon.com E-mail: leakdetection@inficon.com

# 15 China RoHS

#### **Restriction of Hazardous Substances (China RoHS)**

#### 有害物质限制条例(中国 RoHS)

|                                                | T-Guard2: Hazardous Substance<br>T-Guard2: 有害物质 |                      |                      |                                           |                                              |                                                      |
|------------------------------------------------|-------------------------------------------------|----------------------|----------------------|-------------------------------------------|----------------------------------------------|------------------------------------------------------|
| <i>Part Name</i><br>部件名称                       | Lead<br>(Pb)<br>铅                               | Mercury<br>(Hg)<br>汞 | Cadmium<br>(Cd)<br>镉 | Hexavalent<br>Chromium<br>(Cr(VI))<br>六价铬 | Polybrominated<br>biphenyls<br>(PBB)<br>多溴联苯 | Polybrominated<br>diphenyl ethers<br>(PBDE)<br>多溴联苯醚 |
| Assembled printed<br>circuit boards<br>组装印刷电路板 | X                                               | 0                    | 0                    | 0                                         | 0                                            | 0                                                    |
| <i>Electronics hood</i><br>电子盖                 | X                                               | 0                    | 0                    | 0                                         | 0                                            | 0                                                    |
| Vacuum connection<br>block<br>真空接线板            | X                                               | 0                    | 0                    | 0                                         | 0                                            | 0                                                    |
| <i>Pogo pin connector</i><br>弹簧针连接器            | X                                               | 0                    | 0                    | 0                                         | 0                                            | 0                                                    |

This table is prepared in accordance with the provisions of SJ/T 11364. 本表是根据 SJ/T 11364 的规定编制的。

O: Indicates that said hazardous substance contained in all of the homogeneous materials for this part is below the limit requirement of GB/T 26572.

O: 表示该部件所有均质材料中所含的上述有害物质都在 GB/T 26572 的限制要求范围内。

X: Indicates that said hazardous substance contained in at least one of the homogeneous materials used for this part is above the limit requirement of GB/T 26572.

X: 表示该部件所使用的均质材料中,至少有一种材料所含的上述有害物质超出了 GB/T 26572 的限制 要求。

(Enterprises may further provide in this box technical explanation for marking "X" based on their actual circumstances.)

(企业可以根据实际情况,针对含"X"标识的部件,在此栏中提供更多技术说明。)

## 16 Accessories

| Accessory part                             | Order no.   |
|--------------------------------------------|-------------|
| Control unit for table-top operation       | 551-100     |
| Operator panel for 19" rack                | 551-101     |
| Connecting cable for control unit, 5 m     | 551-102     |
| Connecting cable for control unit, 1 m     | 551-103     |
| Connector mated set                        | 551-110     |
| I•STICK                                    | 200 001 997 |
| Filter set                                 | 200 001 680 |
| E/A testbox for testing the PLC in/outputs | 200 002 490 |
| Power supply connection                    | 200 002 496 |
| Measurement chamber connection             | 200 002 615 |
| Fore pump, 24 V, two-stage, brushless      | 200 002 929 |
| Lines                                      |             |
| 2 × 0.5 m                                  | 540-011     |
| 2 × 1.0m                                   | 540-012     |
| 2 × 2.0m                                   | 540-013     |
| Calibration leak                           | On request  |

# Index

#### С

| Calibration                         | 42     |
|-------------------------------------|--------|
| Calibration leak                    | 42     |
| Configuring analog outputs          | 67     |
| Controlling using PLC               | 59     |
| D                                   |        |
| Dynamic measurement                 | 50     |
| E                                   |        |
| Error messages                      | 74     |
| G                                   |        |
| GROSS measurement and FINE measuren | nent   |
|                                     | 48, 50 |
| I                                   |        |
| I•STICK                             | 70     |
| 0                                   |        |
| Operation modes                     | 47     |
| S                                   |        |
| Setting the display                 | 41     |
| Standby                             | 56     |
| W                                   |        |

| Waiting and purge time | 53 |
|------------------------|----|
| Warnings               | 74 |

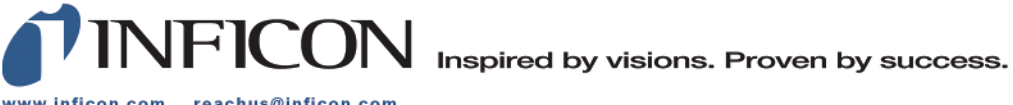

www.inficon.com reachus@inficon.com

Due to our continuing program of product improvements, specifications are subject to change without notice. The trademarks mentioned in this document are held by the companies that produce them.